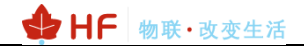

## HF2411&G43&EG41

## **Operation Guide**

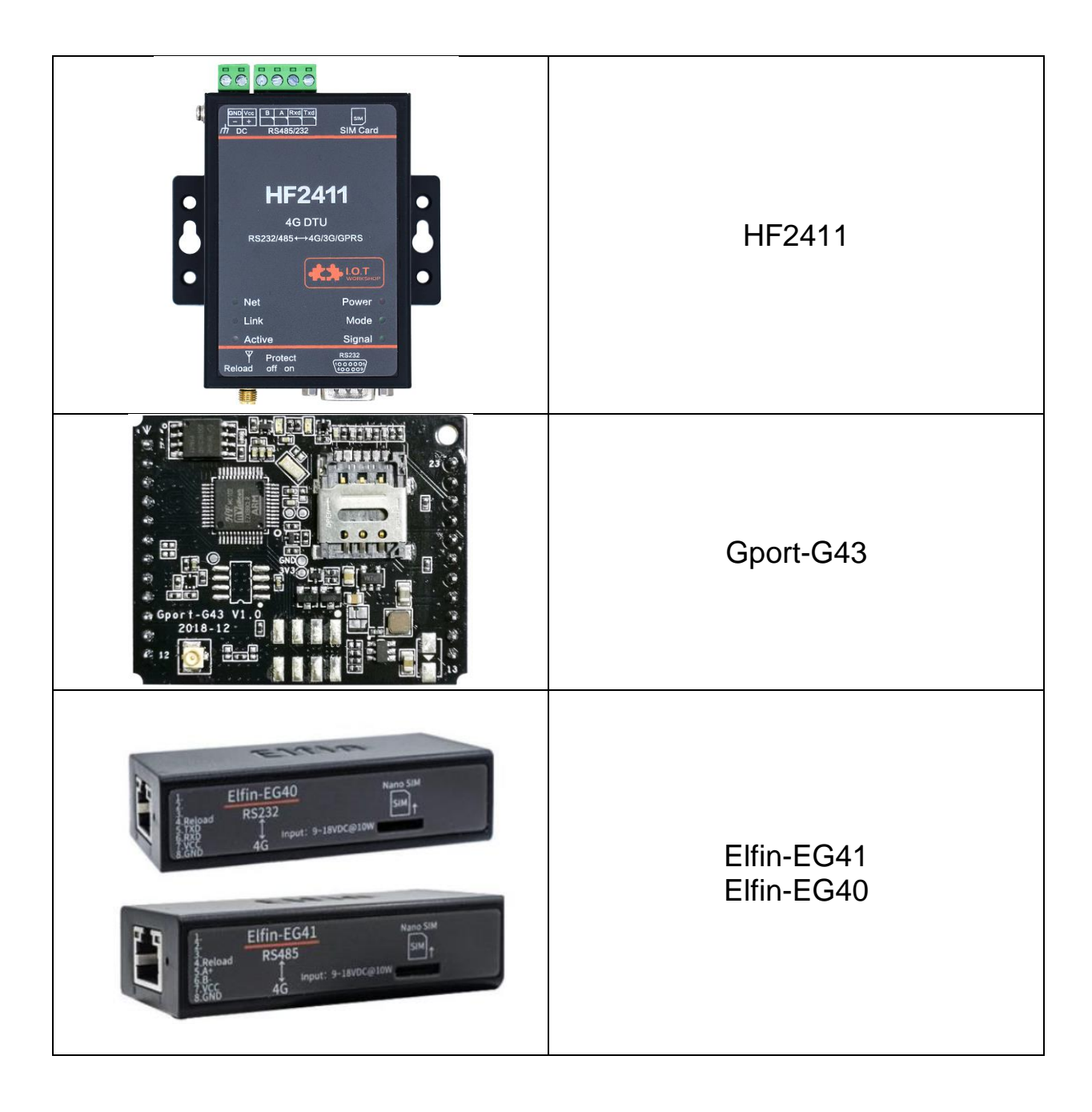

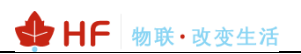

| 1. HF  | 2411&G43&EG41                                 | 3   |
|--------|-----------------------------------------------|-----|
| 1.1.   | HF2411                                        | 3   |
| 1.2.   | GPORT-G43 EVK                                 | 3   |
| 1.3.   | ELFIN-EG40                                    | 4   |
| 1.4.   | ELFIN-EG41                                    | 5   |
| 1.5.   | EG40 CABLE                                    | 6   |
| 1.1.   | EG41 CABLE                                    | 7   |
| 2. SE  | RIAL SETTING                                  | 8   |
| 2.1.   | SERIAL TOOL SECURECRT                         | 8   |
| 2.2.   | CONFIGURE SERIAL PARAMETER                    | 8   |
| 3. TE  | ST EXAMPLE                                    | 9   |
| 31     |                                               | ٩   |
| 3.2    |                                               | 9   |
| 3.3.   | TEST CASE ONE: IOTSERVICE UART CONFIG         | 4   |
| 3.4.   | Test Case Two: IOTService Network Config1     | 6   |
| 3.5.   | TEST CASE THREE: THROUGHPUT VIA SECURECRT     | 20  |
| 3.6.   | TEST CASE FOUR: HEARTBEAT AND RESISTER PACKET | 21  |
| 3.7.   | TEST CASE FIVE: VIRTUAL COM                   | 23  |
| 3.8.   | TEST CASE SIX: SMS THROUGHPUT                 | 24  |
| 3.9.   | TEST CASE SEVEN: HTTP REQUEST 2               | 25  |
| 3.10.  | SMS AT COMMAND                                | 27  |
| 3.11.  | UART UPGRADE                                  | 29  |
| 3.10.  | 1. MCU FIRMWARE                               | 29  |
| 3.10.2 | 2. 4G FIRMWARE                                | 31  |
| 3.12.  | REMOTE OTA UPGRADE                            | \$1 |
| 3.11.  | 1. MCU FIRMWARE                               | \$1 |
| 3.11.  | 2. 4G FIRMWARE                                | 3   |
| 3.13.  | MASSPRODUCTION CONFIG                         | 3   |
| APPEN  | IDIX A: REFERENCES                            | 6   |
| A.1.   | TEST TOOLS                                    | 36  |

# 1.HF2411&G43&EG41

The HF2411 support LTE-TDD, LTE-FDD, WCDMA, TD-SCDMA, GPRS full network. 4G network support maximum download data rate 150Mbps, upload data rate 50Mbps.

The HF2411 support TCPIP protocol, with its RS232/RS485 interface, it make traditional UART device easy connecting to IOT.

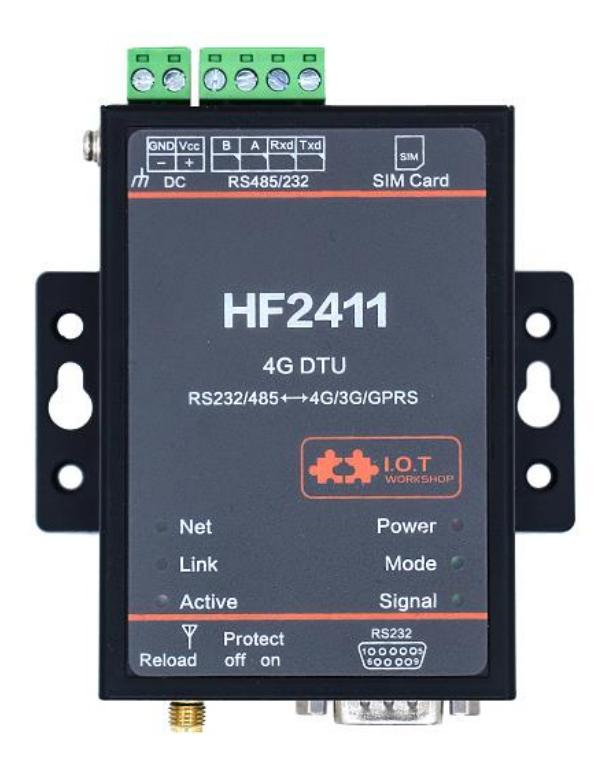

## 1.1. HF2411

## 1.2. Gport-G43 EVK

Insert SIM card and use 9~12VDC adapter to power supply the EVK.

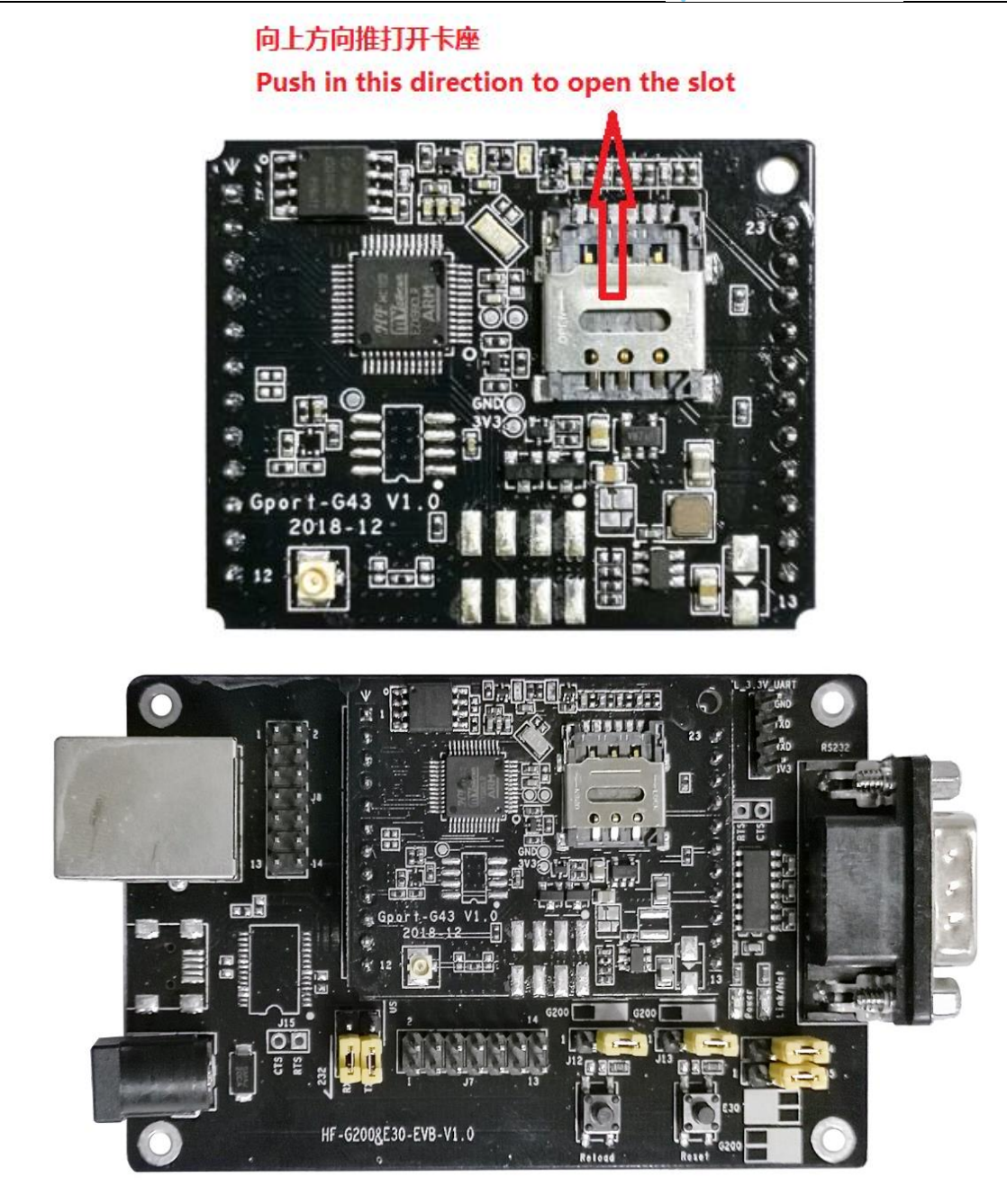

#### 1.3. Elfin-EG40

8PIN Header

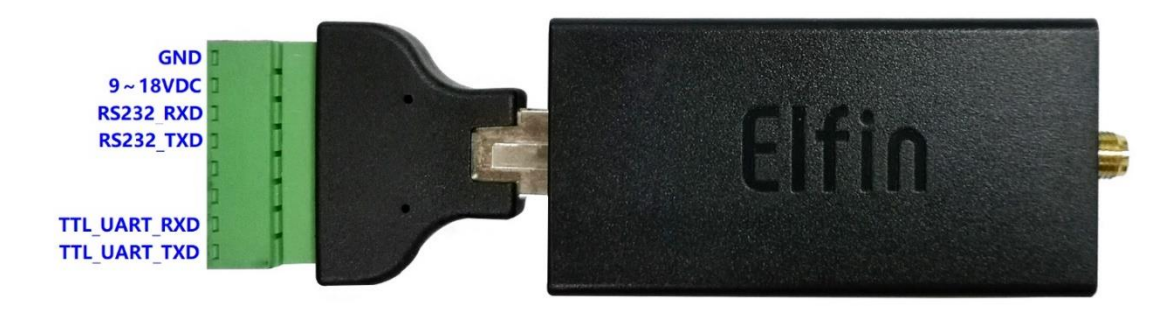

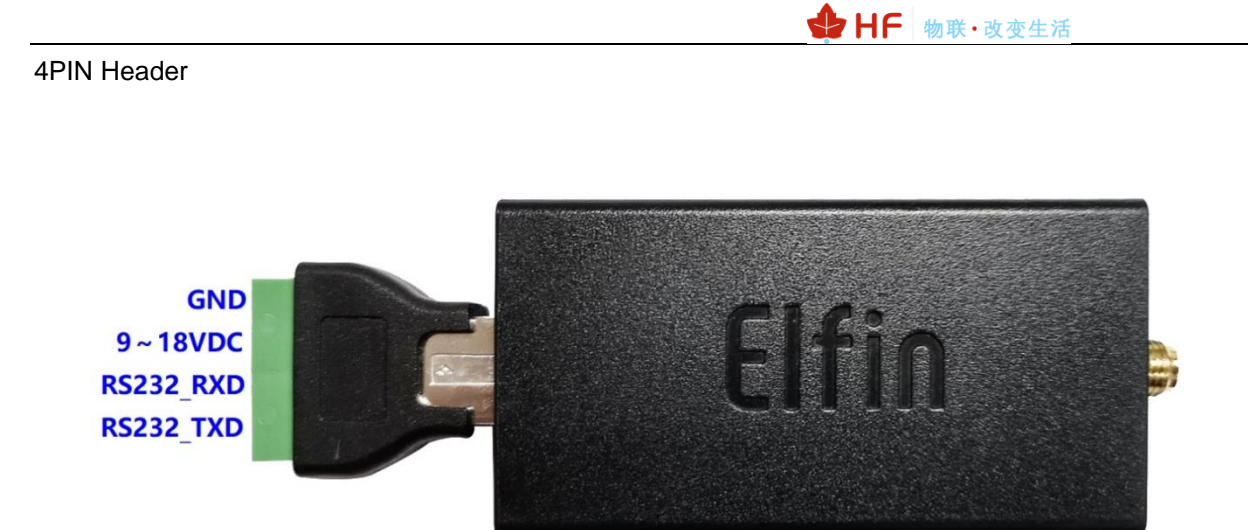

### 1.4. Elfin-EG41

**8PIN Header** 

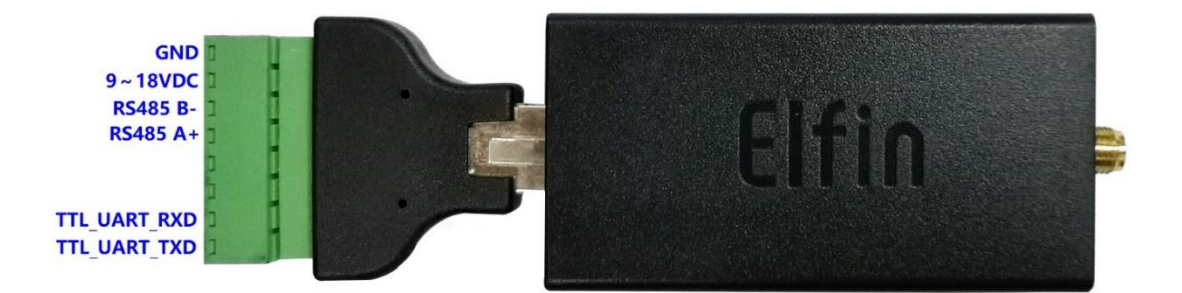

**4PIN Header** 

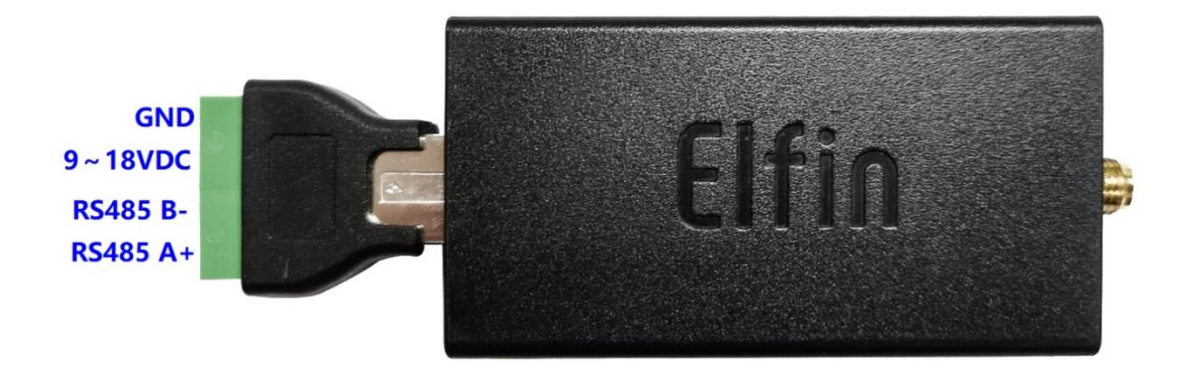

♣ HF 物联·改变生活

## 1.5. EG40 Cable

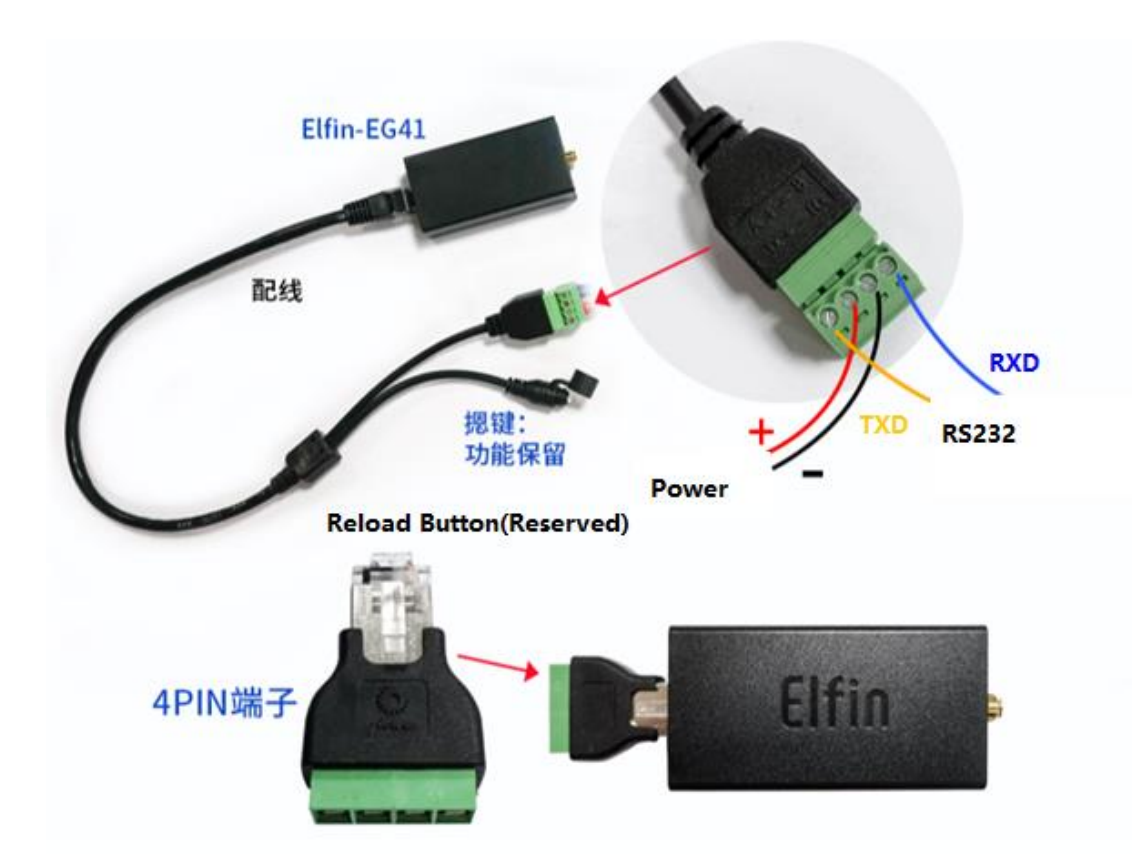

## 1.1. EG41 Cable

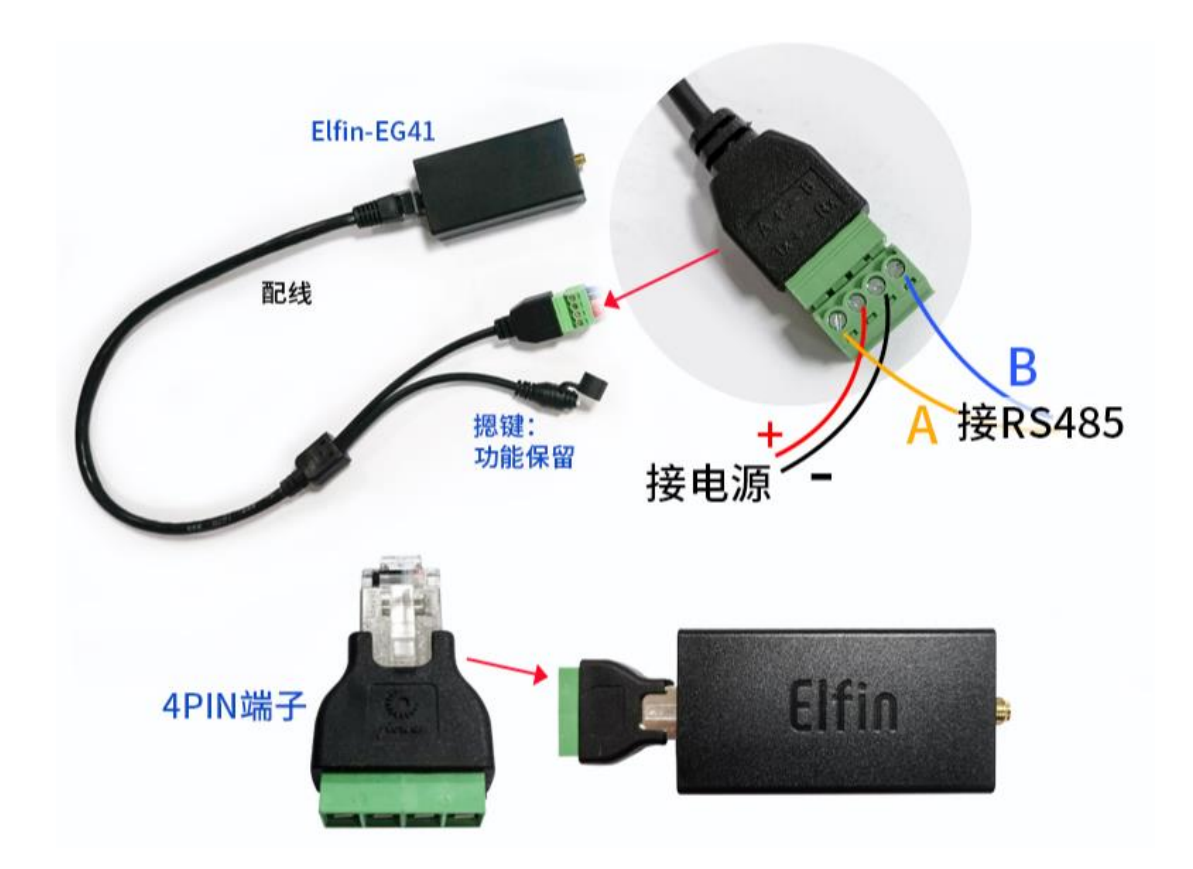

## 2. SERIAL SETTING

### 2.1. Serial Tool SecureCRT

Download adddress: http://www.hi-flying.com/index.php?route=download/category&path=1\_4

Decompress file and find executable program, then open. Click quick start button it to create connection.

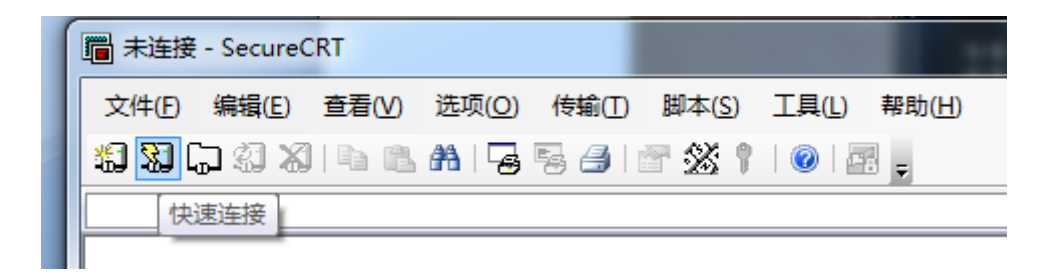

#### 2.2. Configure Serial Parameter

#### Protocol: Serial

Port: Actual connection port(search by "My PC"->"Device Manager"->"Port(COM and LPT)". As figure:

| File Edit View Option      | s Transfer Script Tools Help                                                                                                    |
|----------------------------|----------------------------------------------------------------------------------------------------|
| 59 <b>29 6</b> 7 89 89 (6) |                                                                                                    |
|                            | Quick Connect     X       Protocol:     Serial       Pgrt:     COM1       Paud rate:     115200       Data bits:     8       Parity:     None       Stop bits:     1 |
|                            |                                                                                                    |

Notes: The default serial data is as above and user can modify device working parameter by IOTService.

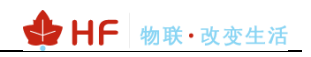

## **3. TEST EXAMPLE**

### 3.1. IOTService Tools

IOTService is used for config the module parameters by UART or remotely. Make module easy to use and check status. The download address is as following.

http://www.hi-flying.com/download-center-1/applications-1/download-item-iotservice

| <b>∲</b>        | HF 物联·改变生活                                           | Home  | IOT Module         | Sear<br>IOT Device | ch<br>Support | News  | Company      | Q 中文<br>Cloud | Old Site<br>Mall |  |
|-----------------|------------------------------------------------------|-------|--------------------|--------------------|---------------|-------|--------------|---------------|------------------|--|
| A → Do IOTServi | ownload Center > Applications > IOTSe<br>i <b>ce</b> | rvice |                    |                    |               |       |              |               |                  |  |
| Date: 12        | /03/2018 09:35:59                                    |       |                    |                    |               |       |              |               |                  |  |
|                 |                                                      |       | F                  | File List          |               |       |              |               |                  |  |
|                 | Name                                                 |       | File Name          |                    | Download      | Times | Date Up      | date          | Download         |  |
|                 | IOTService 2.3.00                                    | 10    | Service 2.3.00.rar |                    | 144           |       | 12/03/2018 ( | )9:33:18      | *                |  |

After download, click the following to update to latest version.

| Software Setting             |                        |                       | ×         |
|------------------------------|------------------------|-----------------------|-----------|
| Remote Access                |                        | Communication         |           |
| Remote Access Enable:        | Enable                 | VirPath UDP Port:     | 28987     |
| IOTBridge Server Addr:       | bridge.iotworkshop.com | VCOM Parameter Synch: | Enable 💌  |
| Service Id:                  | 7fa02726-79a           |                       |           |
| Santice Name                 | Service Name           | Others                |           |
| Service Iname:               |                        | Language:             | English 💌 |
| EMail Alarm                  |                        | Start up to Tray:     | Disable 🔻 |
| EMail Alarm Enable:          | Disable                | Auto Upgrade:         | Disable 🔻 |
| SMTP Address:                |                        | Menu Tools:           | Show 🔻    |
| SMTP Port:                   |                        | New Ver:              | 2.3.04h   |
| EMail Account:               |                        |                       | Upgrade   |
| EMail Password:              |                        |                       |           |
| EMail Send List (eg. a@a.com | m;b@b.com):            |                       |           |
|                              |                        | Confirm               | Cancel    |
|                              |                        |                       |           |

#### **3.2. IOTService Introduction**

Step1: PC connect to device UART. Note that RS232/RS485/TTL UART is different.

|                                                     | HF | 物联・改 | 变生活 | _ |
|-----------------------------------------------------|----|------|-----|---|
| A 设备管理器                                             |    | -    |     | × |
| 文件(F) 操作(A) 查看(V) 帮助(H)                             |    |      |     |   |
| • + + III II II II                                  |    |      |     |   |
| 🗸 🛁 DESKTOP-IHST023                                 |    |      |     |   |
| > 🔐 DVD/CD-ROM 驱动器                                  |    |      |     |   |
| > 😋 IDE ATA/ATAPI 控制器                               |    |      |     |   |
| > 💻 Intel(R) Dynamic Platform and Thermal Framework |    |      |     |   |
| > 📡 安全设备                                            |    |      |     |   |
| > 🛄 处理器                                             |    |      |     |   |
| > 🔜 磁曲驱动器                                           |    |      |     |   |
| > 🗘 存储控制器                                           |    |      |     |   |
| > 💼 打印队列                                            |    |      |     |   |
| / 29 曲班                                             |    |      |     |   |
| > 標 端□ (COM 和 LPT)                                  |    |      |     |   |
| The USB Serial Port (COM11)                         |    |      |     |   |
| > 💼 函件                                              |    |      |     |   |
| > 💻 计算机                                             |    |      |     |   |
| > 🛄 监视器                                             |    |      |     |   |
| >                                                   |    |      |     |   |
| > 🕃 蓝牙                                              |    |      |     |   |
| > 🕼 人体学输入设备                                         |    |      |     |   |
| > <u>前</u> 软件设备                                     |    |      |     |   |
| > 🛶 声音、视频和游戏控制器                                     |    |      |     |   |
| > 2 鼠标和其他指针设备                                       |    |      |     |   |
| > 🟺 通用串行总线控制器                                       |    |      |     |   |
| > 🔄 图像设备                                            |    |      |     | • |
|                                                     |    |      |     |   |

#### Step 2: Open IOTService UART tools

| 1.O.T Service                       |               |          |         | -      | - 🗆 X     |
|-------------------------------------|---------------|----------|---------|--------|-----------|
| Management (M) Setting (C) Help (H) |               |          |         |        | * 中文      |
| Serial Config                       | atus 🔛 VirPat | h        |         |        | Connected |
| SN DevType MAC Address HostName     | IP            | Position | VirPath | Status | SW Ver    |

| 10.11 Service Serial       - □ ×         Image: Serial Serial Serial       Image: Serial Serial Serial       Image: Serial Serial Serial Serial       Image: Serial Serial Serial Serial       Image: Serial Serial Se                                                                                                    |                                                                                                    | ♦ HF 物联·改变生活                                                                                                    |
|----------------------------------------------------------------------------------------------------|----------------------------------------------------------------------------------------------------|----------------------------------------------------------------------------------------------------|
| Image: Construction       Image: Construction       Image: Constend construction       Image: Cons                                                                                                    | 🔯 I.O.T Service Serial                                                                                                    | ×                                                                                                    |
| PC Serial Para<br>COM: ©OMA ♥ Baudrate: 115200 ♥ Data Bits: 8 ♥ Parity: NONE ♥ Stop Bits: 1 ♥<br>PART Para<br>VART Para<br>VART PARA<br>VART PARA<br>VART PARA<br>VART PARA<br>VART | Image: Close COM     Image: Close COM     Image: Close COM <td>Read Device Write Device Batch Set</td>                                                                                                    | Read Device Write Device Batch Set                                                                                                    |
| UART Para         SENDAT+WSMAC           UART No:         ■ Baudrate:         115200 ▼ Data Bits:         ● Parity:         NONE ▼ Stop Bits:         1 ♥           Flow Control:         Disable ▼ UART Protocol:         NONE ▼         Stop Bits:         1 ♥           HeartBeat Time:         0         HeartBeat Serial:          SENDAT-INEI           SOCKET         Socket         Server Addr:         Server Addr:         Server Port:         0           Connect Mode:         Arenges         Burst Time:         D00         Server Port:         SENDAT-HADDE           RecV:+ok=1,0         SENDAT-UCID         SENDAT-HADDE         SENDAT-HADDE         SENDAT-HADDE           Server Addr:         Server Port:         0         SENDAT-HADDE         SENDAT-HADDE           Connect Mode:         Arengist Code:         SENDAT-HADDE         SENDAT-HADDE         SENDAT-HADDE           HeartBeat Time:         Data Tag Code:         SENDAT-HADDE         SENDAT-HADDE         SENDAT-HADDE           Jata Tag:         Disable         Data Tag Code:         SENDAT-WEIP=A         SECV-+ok=1,115200,81,1NONE,NFC           SENDAT-WEIPA         RecV+-ok=1,110RC10PA         SENDAT-WEIPA         RECV+-ok=1,110RC10PA         SENDAT-WEIPA           IMEI:         86626204                                                                                                    | PC Serial Para<br>COM: COM4 V Baudrate: 115200 V Data Bits: 8 V Parity: NONE V Stop Bits: 1 V                                                                                                    | SEND:+++<br>SEND:AT+PID<br>RECV:+ok=EG41<br>SEND:AT+APN                                                                                                    |
| UART No:       □ ■ Baudrate:       115200 ▼ Data Bits:       B ▼ Parity:       NONE ▼ Stop Bits:       1 ▼ RECV:-ok=262040283870         Flow Control:       Disable ▼ UART Protocol:       NONE ▼       Stop Bits:       1 ▼ RECV:-ok=40; 716.39         SOCKET                                                                                                    | UART Para                                                                                                    | SEND:AT+WSMAC                                                                                                    |
| SOCKET       ReCV-+ok=36.626/04/283870         SOCKET Name:       A       Protocol:       DFF       Rout:       SEND.AT+HCCID         Server Addr:       Server Port:       Server Port:       RECV-+ok=1,0,         Server Addr:       Server Port:       Server Port:       SEND.AT+HEART=11         Connect Mode:       Always       Burst Time:       100       Server Port:       SEND.AT+HUARTM=1         RecV:+ok=1,0,ff       SEND.AT+HUARTM=1       RECV:+ok=1,0,ff       SEND.AT+HUART=1         Regist Mode:       Disable       Regist Code:       SEND.AT+HETP=A         Data Tag:       Disable       Data Tag Code:       RECV:+ok=A,1,0,ff         SEND.AT+NETP=A       RECV:+ok=A,1,0,ff       SEND.AT+NETP=B         RECV:+ok=A,1,0,ff       SEND.AT+NETP=B       RECV:+ok=A,1,0,ff         SEND.AT+NETP=B       RECV:+ok=A,1,0,ff       SEND.AT+NETP=C         RECV:+ok=A,1,0,ff       SEND.AT+NETP=C       RECV:+ok=A,1,0,ff         SEND.AT+NETP=C       RECV:+ok=A,1,0,ff       SEND.AT+NETP=C         RECV:+ok=B,1,0,ff       SEND.AT+NETP=C       RECV:+ok=A,1,0,ff         SEND.AT+NETP=C       RECV:+ok=A,1,0,ff       SEND.AT+NETP=C         RECV:+ok=A,1,0,ff       SEND.AT+NETP=C       RECV:+ok=B,1,0,ff         SEND.AT+NETP=C                                                                                                    | UART No:     Uar_     Baudrate:     115200     Data Bits:     B      Parity:     NONE     Stop Bits:     1       Flow Control:     Disable     UART Protocol:     NONE     Image: Control in the image: Control in the ima | RECV:+ok=262040283870<br>SEND:AT+GVER<br>RECV:+ok=4G_V1.639<br>SEND:AT+GSLQ<br>RECV:+ok=0.0<br>SEND:AT+IMEI                                                                                                  |
| SOCKET Name: A Protocol: DFF Rout: SERVer Rout: SERVer Port: SERVer Port: SERVer 10,   Server Addr: Server Port: 0 Server Port: SERVer 10, SERVer 10,   Connect Mode: Always Burst Time: B00 Server Port: SERVer 40,   HeartBeat Time: 0 HeartBeat Serial: RECV:+ok=1,0, SERVer 40,   HeartBeat Time: 0 HeartBeat Serial: RECV:+ok=1,0, SERVer 40,   Regist Mode: Disable Regist Code: SERVer 40, SERVer 40,   Data Tag: Disable Data Tag Code: SERVer 40, SERVer 40,   SIM Para IMEI: 86625040283870 ICCID: SERVer 40,   Status: Disconnect RSSI: 0 4G_V1.639 Refresh   ModuleSN: 262040283870 Welcome: EG41 HostName: Eport-EG41   APN: APN User: APN Passw Detail                                                                                                    | SOCKET                                                                                                    | RECV:+ok=866262040283870<br>SEND:AT+ICCID                                                                                                    |
| Data Tag:       Data Tag Code:       Data Tag Code:       Data Tag Code:         SIM Para       SEND.at + NETP=       RECV:+ok=8,1.0ff         IMEI:       866262040283870       ICCID:       RECV:+ok=2,1.0ff         Status:       Disconnect       RSSI:       0       4G_V1.639       Refresh         Others       RECV:+ok=2,10ff       SEND.AT+NETP=C       RECV:+ok=2,1.0ff         ModuleSN:       262040283870       Velcome:       EG41       HostName:       Eport-EG41         APN:       APN User:       APN Passw       Detail       Detail                                                                                                    | SOCKET Name:       A       Protocol:       OFF       Rout:       Image: Connect Mode:         Server Addr:       Server Port:       0       Image: Connect Mode:       0         HeartBeat Time:       000       Image: Connect Mode:       Image: Connect Mode: <td< td=""><td>RECV:<br/>SEND:AT+HEART=1<br/>RECV:+ok=1,0,<br/>SEND:AT+UARTTM=1<br/>RECV:+ok=1,50<br/>SEND:AT+MODBUS=1<br/>RECV:+ok=1,off<br/>SEND:AT+MART=1<br/>RECV:+ok=1,115200,8,1,NONE,NFC<br/>SEND:AT+NETP=A<br/>BECV:-ok=1,aff</td></td<>                                                                                                    | RECV:<br>SEND:AT+HEART=1<br>RECV:+ok=1,0,<br>SEND:AT+UARTTM=1<br>RECV:+ok=1,50<br>SEND:AT+MODBUS=1<br>RECV:+ok=1,off<br>SEND:AT+MART=1<br>RECV:+ok=1,115200,8,1,NONE,NFC<br>SEND:AT+NETP=A<br>BECV:-ok=1,aff |
| SIM Para         RECV:+ok=8,1.0ff           IMEI:         866262040283870         ICCID:           Status:         Disconnect         RSSI:         0           4G_V1.639         Refresh         SEND.AT+WER           RECV:+ok=2,1.0ff         SEND.AT+WER           Status:         Disconnect         RSSI:         0           4G_V1.639         Refresh         SEND.AT+WER           RECV:+ok=Contect         SEND.AT+WOST           RECV:+ok=Eport-EG41         HostName:         Eport-EG41           APN:           APN User:         APN Passw             FG41         11.10c/2019-06-06 16:30)         Detail                                                                                                    | Data Tag: Disable 💌 Data Tag Code:                                                                                                    | SEND:AT+NETP=B                                                                                                    |
| Others         RECV:+ok=Eport-EG41         SEND:AT+WEL           ModuleSN:         262040283870         Welcome:         EG41         HostName:         Eport-EG41           APN:           APN User:         APN Passw                 EG41         11.10c/2019-06-06 16:30 <td>SIM Para           IMEI:         866262040283870         ICCID:           Status:         Disconnect         RSSI:         0         4G_V1.639         Refresh</td> <td>RECV:+ok=B,1,off<br/>SEND:AT+NETP=C<br/>RECV:+ok=C,1,off<br/>SEND:AT+VER<br/>RECV:+ok=1.1.10c(2019-06-06 16:30)<br/>SEND:AT+HOST</td>                                                                                                    | SIM Para           IMEI:         866262040283870         ICCID:           Status:         Disconnect         RSSI:         0         4G_V1.639         Refresh                                                                                                    | RECV:+ok=B,1,off<br>SEND:AT+NETP=C<br>RECV:+ok=C,1,off<br>SEND:AT+VER<br>RECV:+ok=1.1.10c(2019-06-06 16:30)<br>SEND:AT+HOST                                                                                  |
| ModuleSN:         262040283870         Welcome:         EG41         HostName:         Eport-EG41         RECV:+ok=EG41           APN:         ▼         APN User:         APN Passw                                                                                                    | Others                                                                                                    | RECV:+ok=Eport-EG41<br>SEND:AT+WEL                                                                                                    |
|                                                                                                    | ModuleSN:         262040283870         Welcome:         EG41         HostName:         Eport-EG41           APN:           APN User:         APN Passw             EG41         1.1.10c(2019-06-06 16:30)         Detail                                                                                                    | RECV:+ok=EG41                                                                                                    |

#### Main Menu:

Auto: Auto detect device UART parameters.

GetIn CMD: Enter AT command mode.

Quit CMD: Quit AT command mode.

Reload: Reload product, restore parameters to default.

Restart: Reset product

Upgrade: Upgrade product.

Read Device: Read product parameters.

Write Device: Write modified product parameters

Batch Set: For massproduction parameters setting.

#### **UART Information:**

UART No: UART number, for multiple UART product.

UART Protoco: UART protocol, Modbus TCP to RTU function.

HeartBeat Time: UART HeartBeat time

HeartBeat Serial: UART HeartBeat content.

#### **Socket Function:**

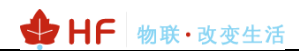

#### SOCKET Name: Socket name, choose A/B/C.

Protocol: Protocol, TCP/UDP/HTTP

Connect Mode: short or long connection.

Burst Time: When in long connection ,it is AT+TCPTO reconnection time. When for short conection, it is connection keep time.

Rout: UART channel

HeartBeat Time: HeartBeat time

HeartBeat Serial: HeartBeat content, support wildcard character.

Regist Mode: Register Mode

Regist Code: Register Content, support wildcard character.

Data Tag: Used for multiple data socket distinguishing.

#### **SIM Information:**

IMEI: Product IMEI

ICCID: Product ICCID

State: Product GPRS Status

RSSI: Product GPRS signal strength

#### Others:

Module SN: Product MAC

Welcome: Bootup information.

HostName: Product name shown in IOTBridge.

#### **Detail:**

SMS: Short message function.

- IOT En: Enable/Disable IOTBridge.
- IOT Time: IOTBridge Enable time. Save data flow

|                   |                  |          |                                        |                 |                       | 6       |
|-------------------|------------------|----------|----------------------------------------|-----------------|-----------------------|---------|
|                   | 9   🕑            |          |                                        | (Hd)            |                       | Ŀ       |
| Close COM         | Auto GetIn CMD   | Quit CN  | 1D Reload Restart Upgrade              | Read Device     | Write Device          | Batch 9 |
| C Serial Para     |                  | 1        |                                        | SEND:AT+APN     |                       |         |
| OM: COM4          | Baudrate: 115200 | Data Bi  | ts: 8  Parity: NONE  Stop Bits: 1      | RECV:+ok=,,     | c                     |         |
| OUT Para          |                  |          |                                        | RECV:+ok=26204  | 40283870              |         |
| ART Para          |                  |          |                                        | SEND:AT+GVER    |                       |         |
|                   |                  | 115000   |                                        | SEND:AT+GSLO    | 1.639                 |         |
| UART No:          | Baudrate         | . 115200 | Data Bits: 8 Parity: NONE Stop Bits: 1 | RECV:+ok=0,0    |                       |         |
| Flow Control:     | Disable          | UAR      | 🖞 Detail 🛛 🕹                           | SEND:AT+IMEI    | 52040283870           |         |
| HeartBeat Time:   | 0                | Hear     |                                        | SEND:AT+ICCID   | 2040203070            |         |
|                   |                  |          | Network                                | RECV:           |                       |         |
| OCKET             |                  |          | SMS ID: #SMS#                          | RECV:+ok=1.0.   | =1                    |         |
| SOCKET Name:      | A                | Proto    | SMS Phone:                             | SEND:AT+UARTT   | M=1                   |         |
|                   |                  |          | SMS Status:                            | RECV:+ok=1,50   | 110-1                 |         |
| Server Addr:      |                  |          |                                        | RECV:+ok=1,off  | 03-1                  |         |
| Connect Mode:     | Always 👻         | Burst    | IOT En:                                | SEND:AT+UART=   | 1                     |         |
| HeartBeat Time:   |                  | Heart    | IOT Time: 00 : 00 ~ 23 : 59            | SEND:AT+NETP=   | 200,8,1,NONE,NFC<br>A |         |
|                   |                  |          |                                        | RECV:+ok=A,1,of | ff                    |         |
| Regist Mode:      | Disable          | Regis    |                                        | SEND:AT+NETP=   | B                     |         |
| Data Tag:         | Disable 💌        | Data     |                                        | SEND:AT+NETP=   | c                     |         |
|                   |                  | _        | His Para Confirm Cancel                | RECV:+ok=C,1,of | f                     |         |
| <u>M Para</u>     |                  |          |                                        | RECV:+ok=1.1.10 | )c(2019-06-06 16:30   | ))      |
| IMEI: 86626       | 52040283870      |          | ICCID:                                 | SEND:AT+HOST    |                       |         |
| Status Disco      | ppect pcci.      | 0        | 4G V1 520                              | RECV:+ok=Eport  | -EG41                 |         |
| Status: Disco     | KSSI:            | U        | 40_v1.059 Retresh                      | RECV:+ok=EG41   |                       |         |
| thers             |                  |          |                                        | SEND:AT+SMSID   | · · · ·               |         |
| M. L.L. (N. 2000) | 40282870         |          |                                        | SEND:AT+IOTEN   | ·#,1,                 |         |
| ModuleSN: 20204   | 40283870         | Welcome: | HostName: Eport-E041                   | RECV:+ok=on,00  | :00,23:59             |         |

#### 3.3. Test Case One: IOTService UART Config

1.O.T Service Serial П ×  $(\mathbf{h})$  $( \bigcirc )$ ī (Ha)  $(\mathbf{X})$  $\bigcirc$ Close COM Auto GetIn CMI uit CM Read Dev Write Devi Batch Set PC Serial Para RECV: SEND:AT+HEART=1 сом: сом4 Baudrate: 115200 👻 Data Bits: 8 💌 Parity: NONE 💌 Stop Bits: 1 💌 RECV:+ok=1,0, DUT Para SEND:AT+UARTTM=1 RECV:+ok=1,50 SEND:AT+MODBUS=1 UART Para RECV:+ok=1|off SEND:AT+UART=1 RECV:+ok=1,115200,8,1,NONE,NFC SEND:AT+NETP=A UART No: 115200 Data Bits: 8 💌 Parity: NONE 🔻 Stop Bits: 1 💌 Baudrate: --NONE Flow Control: Disable UART Protocol -HeartBeat Time: 0 HeartBeat Serial RECV:+ok=A,1,TCP,test.server.iotworkshop.com ... 40432,long SEND:AT+NETP=B SOCKET RECV:+ok=B.1.off SEND:AT+NETP=C RECV:+ok=C,1,off SEND:AT+HEART=A TCP-CLIENT 💌 Α uart -SOCKET Name Protocol: Rout: Server Addr: test.server.iotworkshop.com Server Port 40432 RECV:+ok=A.0. SEND:AT+NREGSND=A RECV:+ok=A,link SEND:AT+NREGDT=A Always Connect Mode: -Burst Time: 0 HeartBeat Time: HeartBeat Serial: ... RECV:+ok=A RECV:+0K=A, SEND:AT+NREGEN=A RECV:+0k=A,off SEND:AT+NETPID=A Regist Mode: Disable -Regist Code: Data Tag: Disable -Data Tag Code: RECV:+ok=A, SEND:AT+NETPIDEN=A SIM Para RECV:+ok=A,off SEND:AT+NETPLK=A IMEI: 866262040283870 ICCID: RECV:+ok=A,off SEND:AT+VER Disconnect Status: RSSI: 0 4G V1.639 Refresh RECV:+ok=1.1.10c(2019-06-06 16:30) SEND:AT+HOST **Others** RECV:+ok=Eport-EG41 SEND:AT+WEL ModuleSN: 262040283870 EG41 HostName: Eport-EG41 Welcome: RECV:+ok=EG41 APN: -APN User APN Passw. 1.1.10c(2019-06-06 16:30) EG41 Detail Clear Send

Step 1: Open UART and do as following to read product parameters.

Step 2: The tools show the module parameters. Click [Write Device] to change parameter. The following set Socket A to our test server. and reboot

Test Server: test.server.iotworkshop.com

TCP Port: 40432

UDP Port: 40431

|                                                                                                    | ♦ HF 物联·改变生活                                                                                                    |
|----------------------------------------------------------------------------------------------------|----------------------------------------------------------------------------------------------------|
| 1.O.T Service Serial                                                                                                    | - 🗆 X                                                                                                    |
| Image: Close COM     Image: Close COM     Image: Close COM <th>Read Device Write Device Batch Set</th> | Read Device Write Device Batch Set                                                                                                    |
| PC Serial Para<br>COM: COM4 V Baudrate: 115200 V Data Bits: 8 V Parity: NONE V Stop Bits: 1 V<br>DUT Para                                                                                                    | RECV:<br>SEND:AT+HEART<br>RECV:+ok=1,0,<br>SEND:AT+UAR_TM=1                                                                                                    |
| UART Para         UART No:       uar♥         Baudrate:       115200 ♥         Data Bits:       8 ♥         Parity:       NONE ♥         Stop Bits:       1 ♥         HeartBeat Time:       0         HeartBeat Serial:                                                                                                    | RECV:+ok=100<br>SEND:AT+MDOBUS=1<br>RECV:+ok=0,off<br>SEND:AT=UART=1<br>RECV:+kk=1,115200,8,1,NONE,NFC<br>SEND:AT+NETP=A<br>RECV:+ok=A,17CP,test.server.jotworkshop.com,<br>40962.jong                                                                             |
| SOCKET         SOCKET Name:       A         A       Protocol:         TCP-CLIENT       Rout:         uart       Image: Connect Mode:         Always       Burst Time:         300         HeartBeat Time:       300         Regist Mode:       Disable         Data Tag:       Disable                                                                                                    | SynDiat+NETP=B<br>KECV:+ok=B,1.off<br>SEND:AT+NETP=C<br>RECV:+ok=C,1.off<br>SEND:AT+HEART=A<br>RECV:+ok=A,0,<br>SEND:AT+NREGSND=A<br>RECV:+ok=A,ink<br>SEND:AT+NREGDT=A<br>RECV:+ok=A,off<br>SEND:AT+NREGEN=A<br>RECV:+ok=A,off<br>SEND:AT+NETPID=A<br>RECV:+ok=A, |
| SIM Para           IMEI:         866262040283870         ICCID:           Status:         Disconnect         RSSI:         0         4G_V1.639         Refresh           Others         ModuleSN:         262040283870         Welcome:         EG41         HostName:         Eport-EG41                                                                                                    | SEND:AT+NETPIDEN=A<br>RECV:+ok=A,off<br>SEND:AT+NETPIX=A<br>RECV:+ok=A,off<br>SEND:AT+VER<br>RECV:+ok=I.1.10c(2019-06-06 16:30)<br>SEND:AT+HOST<br>RECV:+ok=Eport-EG41<br>SEND:AT+WEL<br>RECV:+ok=EG41                                                             |
| APN:           APN User:         APN Passw           EG41         1.1.10c(2019-06-06 16:30)         Detail                                                                                                    | Clear Send                                                                                                    |

Note: Default UART is 115200,8,N,1.

Step 3: Wait for network connection OK, then send UART data, the server will response the received data. The product is in throughput mode by power on, if want to send AT command, need to send "+++" and then "a" to enter command mode, AT+ENTM to change back throughput mod.e.

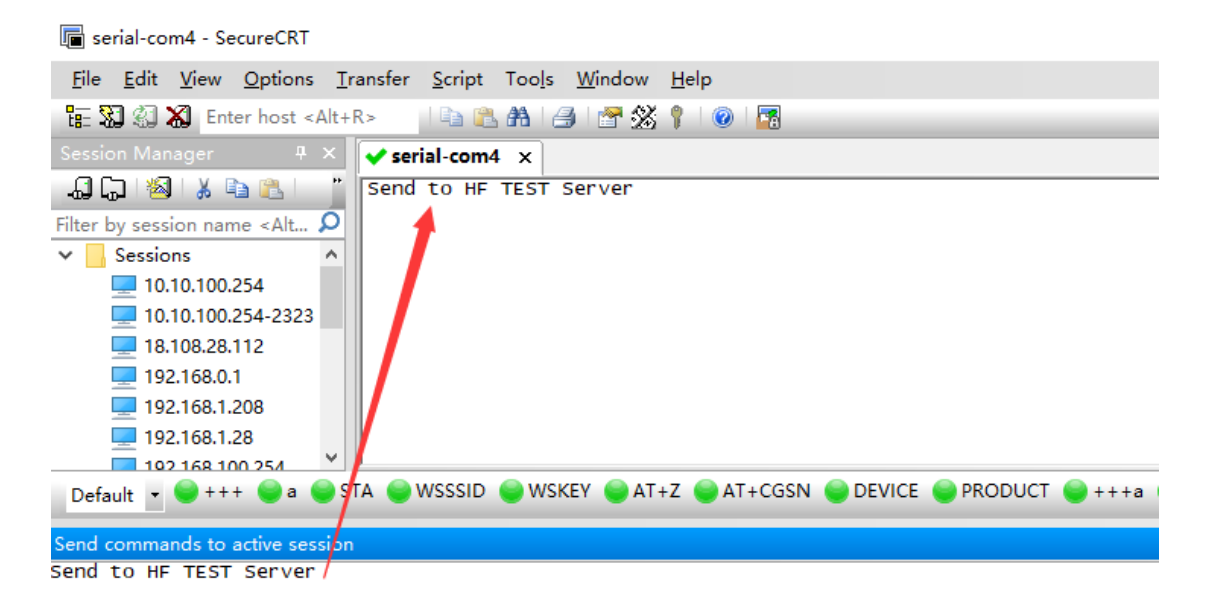

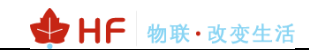

### 3.4. Test Case Two: IOTService Network Config

Step 1: Login IOTBridge(<u>http://bridge.iotworkshop.com/</u>) to register account.

| ① www.hi-flying.com |    |      |      |    |      |    |      |            |  |
|---------------------|----|------|------|----|------|----|------|------------|--|
|                     |    |      | 搜索   |    |      |    | Q En | glish  旧站点 |  |
| 🔩 🕇 🧰 🗤 🗤 🗤 🗤 🗤 🗤 🗤 | 首页 | 物联模块 | 物联设备 | 支持 | 新闻动态 | 公司 | 云平台  | 商城         |  |

Step 2: Get UserId(device side)and ServiceId(IOTService side)

|               | I.O.T Bridge  | ILO.J Bridge 直页 |                                      |                     |  |  |  |  |  |  |  |
|---------------|---------------|-----------------|--------------------------------------|---------------------|--|--|--|--|--|--|--|
| ♀ 首页          | I.O.T Service | 1.0.T Service   |                                      |                     |  |  |  |  |  |  |  |
| 団 我的 UserID   |               |                 |                                      | 添加                  |  |  |  |  |  |  |  |
| <b>全</b> 设备管理 |               |                 |                                      |                     |  |  |  |  |  |  |  |
| I.O.T Service |               | 序号              | Service ID                           | 操作                  |  |  |  |  |  |  |  |
| 0 2045-000    |               | 1               | ac9f94ff-b304-11e7-83f2-bf7237dd37c4 | 直石 款用 删除            |  |  |  |  |  |  |  |
| № 我的信息 >      |               | 2               | b4d70190-b304-11e7-83f2-fd3e6d6e9ad5 | 查若 幕用 制煌            |  |  |  |  |  |  |  |
| の通出           |               | 3               | cbdf75c1-b304-11e7-83f2-bfe0f974d902 | 查石 <del>禁用</del> 翻除 |  |  |  |  |  |  |  |
|               |               | 4               | e6e863ae-fa95-11e7-b9e9-1bd6fcf8cc21 | 查若                  |  |  |  |  |  |  |  |
|               |               |                 |                                      |                     |  |  |  |  |  |  |  |

Step 3: Input ServiceId in IOTService.

| 😭 I.O.T Service                               |                |        |                       |                   | _     | - 🗆 🗙  |  |  |  |
|-----------------------------------------------|----------------|--------|-----------------------|-------------------|-------|--------|--|--|--|
| Management (M) Setting C) Too                 | ols (T) Help ( | (H)    |                       |                   |       |        |  |  |  |
| Begin 💥 Stop 😳 Config 🔍 Status 🚏 VirPath      |                |        |                       |                   |       |        |  |  |  |
| SN DevType MAC Address Ho                     | stName         | IP     | Position              | VirPath           | State | SW Ver |  |  |  |
| 🔝 Software Setting                            |                |        |                       |                   |       | ×      |  |  |  |
| Remote Access                                 |                |        |                       | Communication     |       |        |  |  |  |
| Remote Access Enable:                         | Enable         |        |                       | VirPath UDP Port: | 2898  | 37     |  |  |  |
| IOTBridge Server Addr: bridge.iotworkshop.com |                |        | VCOM Parameter Synch: | Enal              | ble 🔻 |        |  |  |  |
| Service Id:                                   | e7-b9e9-1bd6fc | f8cc21 | Others                |                   |       |        |  |  |  |
| Service Name:                                 | Service Nar    | me     |                       | Language:         | Engl  | lish 🔻 |  |  |  |

Step 4: Insert SIM card and power on device, wait for device connects to network. The UART tools also shows the network status.

|                                                                                                    | ♦ HF 物联·改变生活                                                                                                |
|----------------------------------------------------------------------------------------------------|----------------------------------------------------------------------------------------------------|
| 😫 I.O.T Service Serial                                                                                                    | – 🗆 X                                                                                                    |
| Image: Close COM     Image: Close COM     Image: Close COM <td>Read Device Write Device Batch Set</td> | Read Device Write Device Batch Set                                                                          |
| PC Serial Para<br>COM: COM4 V Baudrate: 115200 V Data Bits: 8 V Parity: NONE V Stop Bits: 1 V                                                                                                    | RECV: SENDIATIGSU<br>RECV: SENDIATIGSU<br>RECV:+ok=0,0<br>SENDIATIGVER                                      |
| UART Para                                                                                                    | RECV:<br>Read GVER failed!                                                                                  |
| UART No:     Uarr. ♥     Baudrate:     115200     ▼     Data Bits:     8     Parity:     NONE     Stop Bits:     1       Flow Control:     Disable     UART Protocol:     NONE     ▼       HeartBeat Time:     0     HeartBeat Serial:                                                                                                    | SEND.AT + IMEI<br>RECV:<br>SEND.AT + ICCID<br>RECV:<br>SEND.AT + GSLQ<br>RECV:-<br>RECV:-<br>SEND.AT + GSLQ |
| SOCKET                                                                                                    | SEND:AT+GVER                                                                                                |
| SOCKET Name: A V Protocol: TCP-CLIENT V Rout: Uart V                                                                                                    | SEND:AT+IMEI<br>RECV:+ok=866262040283870                                                                    |
| Server Addr: test.server.iotworkshop.com Server Port: 40432                                                                                                    | SEND:AT+ICCID<br>RECV:+ok=898600560913f7007772                                                              |
| Connect Mode: Always Time: 300                                                                                                    | SEND:AT+GSLQ                                                                                                |
| HeartBeat Time: 0 HeartBeat Serial:                                                                                                    | SEND:AT+GVER                                                                                                |
| Regist Mode: Disable 🔻 Regist Code:                                                                                                    | RECV:+ok=4G_V1.639<br>SEND:AT+IMEI                                                                          |
| Data Tag: Disable Data Tag Code:                                                                                                    | RECV:+ok=866262040283870<br>SEND:AT+ICCID<br>PECV4_ok=80860056001267007772                                  |
| SIM Para                                                                                                    | SEND:AT+GSLQ                                                                                                |
| IMEI: 866262040283870 ICCID: 898600560913f7007772                                                                                                    | SEND:AT+GVER                                                                                                |
| Status: Connected RSSI: 25 4G_V1.639 Refresh                                                                                                    | RECV:+ok=4G_V1.639<br>SEND:AT+IMEI<br>RECV:+ok=866262040283870                                              |
| <u>Others</u>                                                                                                    | SEND:AT+ICCID<br>RECV:+ok=898600560913f7007772                                                              |
| ModuleSN: 262040283870 Welcome: EG41 HostName: Eport-EG41                                                                                                    | SEND:AT+GSLQ<br>RECV:+ck=1.25                                                                               |
| APN: APN User: APN Passw                                                                                                    | ·                                                                                                    |
| EG41 1.1.10c(2019-06-06 16:30)                                                                                                    | Clear Send                                                                                                  |

Step 5: Add MAC in the tools to bound account. (AT+WSMAC to get MAC address, usually it is the latter 12 character of the IMEI), recommend to use AT+IOTUID command to write UserId into the device. Prevent bounded by the other vicious customer.

| 🔛 I.O.T Service                                                                                                    | - 🗆 X                                                                                                    |
|----------------------------------------------------------------------------------------------------|----------------------------------------------------------------------------------------------------|
| Management (M) Setting ( <u>C) Help (H)</u>                                                                                                    | * <sup>***</sup> 中文                                                                                                    |
| Add Device X                                                                                                    |                                                                                                    |
| Serial Config MAC Address Delete                                                                                                    | Connected                                                                                                    |
| DevType         MAC Address           22 HF2411         262040283870           23 HF2411         262040590852           23 HF2411         262040590902           24 HF2411         262040590902           25 HF2411         26204059092           26 HF2411         26204059092           27 HF2411         262040590027           27 HF2411         262040590076           29 HF2411         262040590176           30 E641         262040283870           31 HF2411         262040283870           31 HF2411         262040285206           32 HF2211         F0FE6B536CF8 | SW Ver           nline         1.0.50           nline         1.0.50           nline         1.0.50           nline         1.0.50           nline         1.0.50           nline         1.0.50           nline         1.0.50           nline         1.0.50           nline         1.0.50           nline         1.0.50           nline         1.0.50           nline         1.0.50           nline         1.0.50           ffline         1.34.04 |
| 33 EP20 F0FE6B2148D6 Confirm Close                                                                                                    | ffline 1.34.7 PuZhong                                                                                                    |
| 34 EE10 ACCF23201236                                                                                                    | ffline 1.32.4                                                                                                    |
| 35HF8104 F0FF6BF04D10                                                                                                    | ffline 1.61.6                                                                                                    |

Step 6: Double click device entering the config page.

| I.O.T Service                                               |                                   |                                     |                                                                         |                                                                                                    |                                                                                                  |                                                                                                    |                                                                                    | _                                                                    | >                  |
|-------------------------------------------------------------|-----------------------------------|-------------------------------------|-------------------------------------------------------------------------|----------------------------------------------------------------------------------------------------|--------------------------------------------------------------------------------------------------|----------------------------------------------------------------------------------------------------|------------------------------------------------------------------------------------|----------------------------------------------------------------------|--------------------|
| nagement (M) Se                                             | etting (C)                        | ) Helj                              | p (H)                                                                   |                                                                                                    |                                                                                                  |                                                                                                    |                                                                                    |                                                                      | ) p                |
| Serial Config                                               |                                   | Config                              |                                                                         | Status 🔛 VirP                                                                                                    | ath                                                                                              |                                                                                                    |                                                                                    | Cor                                                                  | nect               |
| DevType MAC A                                               | ddress                            | Host                                | tName                                                                   | IP                                                                                                    | Position                                                                                         | VirPa                                                                                                    | th Status                                                                          | SW Ver                                                               |                    |
| HF2411 2620405                                              | 590852                            | Eport-                              | HF2411                                                                  | 117.132.196.57                                                                                                    | China.Shaanxi                                                                                    |                                                                                                    | Online                                                                             | 1.0.50                                                               |                    |
| HF2411 2620405                                              | 590902                            | Eport-                              | HF2411                                                                  | 221.178.127.13                                                                                                    | China.Shaanxi                                                                                    |                                                                                                    | Online                                                                             | 1.0.50                                                               |                    |
| HF2411 2620405                                              | 590092                            | Eport-l                             | HF2411                                                                  | 221.178.127.99                                                                                                    | China.Shaanxi                                                                                    |                                                                                                    | Online                                                                             | 1.0.50                                                               |                    |
| HF2411 2620405                                              | 590845                            | Eport-                              | HF2411                                                                  | 223.104.255.181                                                                                                    | China.Shaanxi                                                                                    |                                                                                                    | Online                                                                             | 1.0.50                                                               |                    |
| HF2411 2620405                                              | 590027                            | Eport-                              | HF2411                                                                  | 221.178.125.53                                                                                                    | China.Shaanxi                                                                                    |                                                                                                    | Online                                                                             | 1.0.50                                                               |                    |
| HF2411 2620405                                              | 589938                            | Eport-                              | HF2411                                                                  | 221.178.124.54                                                                                                    | Remote                                                                                           |                                                                                                    | Online                                                                             | 1.0.50                                                               |                    |
| HF2411 2620405                                              | 590076                            | Eport-                              | HF2411                                                                  | 221.178.127.216                                                                                                    | China.Shaanxi                                                                                    |                                                                                                    | Online                                                                             | 1.0.50                                                               |                    |
| HF2411 2620405                                              | 592114                            | Eport-                              | HF2411                                                                  | 221.178.126.32                                                                                                    | China.Shaanxi                                                                                    |                                                                                                    | Online                                                                             | 1.0.50                                                               |                    |
| EG41 2620402                                                | 283870                            | Eport-                              | EG41                                                                    | 223.104.210.6                                                                                                    | China.Shangh                                                                                     |                                                                                                    | Online                                                                             | 1.1.10c                                                              |                    |
|                                                             | 195 /05                           | l in a set                          |                                                                         | 718 704 753 149                                                                                                    | L bina Shaanyi                                                                                   |                                                                                                    | ( Jaluac                                                                           | 1.0.50                                                               |                    |
| HF2411 2020402                                              | 536CE8                            | Eport-                              | HE2211                                                                  | 58 33 115 200                                                                                                    | Remote                                                                                           |                                                                                                    | Offline                                                                            | 1.34.04                                                              |                    |
| 2 HF2211 F0FE6B5                                            | 536CF8                            | Eport-                              | HF2211                                                                  | 58.33.115.200                                                                                                    | Remote                                                                                           |                                                                                                    | Offline                                                                            | 1.34.04                                                              |                    |
| Device Status                                               | 536CF8                            | Eport-                              | HF2211                                                                  | 58.33.115.200                                                                                                    | Remote                                                                                           |                                                                                                    | Offline                                                                            | 1.34.04                                                              |                    |
| HF2211   202040,<br>HF2211   F0FE6B5<br>Device Status       | 536CF8                            | Eport-                              | HF2211                                                                  | 58.33.115.200                                                                                                    | Remote                                                                                           | SOCK                                                                                                    | Offline                                                                            | 1.34.04                                                              |                    |
| HF2411 202040.<br>HF2211 F0FE6B<br>Device Status            | 536CF8                            | Eport-I                             | HF2211                                                                  | 58.33.115.200                                                                                                    | 26204028                                                                                         | sock<br>sago sock                                                                                                    | ET Name:                                                                           | 1.34.04                                                              |                    |
| HF2411 202040,<br>HF2211 F0FE6BS<br>Device Status           | 536CF8                            | Eport-I                             | HF2211                                                                  | 58.33.115.200                                                                                                    | 26204028<br>2898600560913f700                                                                    | SOCK<br>13870 SOCK<br>17772 Proto                                                                                      | ET Mame:<br>col:                                                                   | A                                                                    | -CLIE              |
| HF2411 202040,<br>HF2211 F0FE6BS<br>Device Status           | 536CF8                            | Eport-                              | GSM<br>Mod<br>ICCI<br>IME                                               | 58.33.115.200<br>JuleSN:<br>D: E                                                                                                    | 26204028<br>398600560913f700<br>86626204028                                                      | SOCK<br>3870 SOCK<br>7772 Proto<br>3870 Status                                                                         | ET Name:<br>col:                                                                   | A<br>TCP-<br>Co                                                      | -CLIE              |
| HF2411 202040,<br>HF2211 F0FE6BS<br>Device Status           | 536CF8                            | Eport-                              | HF2211<br>Moc<br>ICCI<br>IMEI<br>Con                                    | 58.33.115.200                                                                                                    | 26204028<br>398600560913f700<br>86626204028<br>Connecte                                          | SOCK<br>3870 SOCK<br>7772 Proto<br>3870 Status<br>d(22) Serve                                                          | ET                                                                                 | A<br>TCP-<br>Co                                                      | -CLIE              |
| HF2211 FOFE6BS                                              | 536CF8                            | Eport-                              | GSM<br>Moc<br>ICCI<br>IMEI<br>Coni<br>IP Ai                             | 58.33.115.200                                                                                                    | 26204028<br>398600560913f700<br>86626204028<br>Connecte<br>223.104.                              | SOCK<br>3870 SOCK<br>7772 Proto<br>3870 Status<br>d(22) Server<br>210.6 Recv                                           | ET Offline<br>ET Col:<br>s:<br>r IP:<br>Bytes: 0                                   | A<br>TCP<br>Co<br>Recv Frames: (                                     | -CLIE<br>nnec      |
| HF2411 202040,<br>HF2211 F0FE6BS<br>Device Status           | 5336CF8                           | Eport-                              | GSM<br>Moc<br>ICCI<br>IMEI<br>Coni                                      | 58.33.115.200<br>JuleSN:<br>D: &<br>I:<br>nect:<br>ddress:<br>4G                                                                           | 26204028<br>26204028<br>298600560913f700<br>86626204028<br>Connecte<br>223.104.<br>V1.639 Upgrad | SOCK<br>33870 SOCK<br>7772 Proto<br>33870 Status<br>d(22) Server<br>210.6 Recv I<br>de Send                            | ET<br>ET Name:<br>col:<br>::<br>r IP:<br>Bytes: 0<br>Bytes: 0                      | A<br>Recv Frames: (<br>Send Frames:                                  | -CLIE<br>nnec<br>D |
| Product ID:                                                 | 5336CF8                           | Eport-                              | GSM<br>Moc<br>ICCI<br>IMEI<br>Coni<br>IP Ar                             | 58.33.115.200<br>JuleSN:<br>D: &<br>l:<br>nect:<br>ddress:<br>4G                                                                           | 26204028<br>26204028<br>298600560913f700<br>86626204028<br>Connecte<br>223.104.<br>V1.639 Upgrad | SOCK<br>SOCK<br>SOCK<br>Proto<br>Sarro<br>Status<br>d(22) Server<br>210.6 Recv I<br>de Send<br>Fail B                  | ET<br>ET Name:<br>col:<br>::<br>r IP:<br>Bytes: 0<br>Bytes: 0                      | A<br>Recv Frames: (<br>Send Frames: 0                                | -CLIE<br>nnec      |
| Product ID:<br>Software Version:                            | 5336CF8                           | EG41                                | GSM<br>Moc<br>ICCI<br>IMEI<br>Coni<br>IP Ar                             | 58.33.115.200                                                                                                    | 26204028<br>26204028<br>298600560913f700<br>86626204028<br>Connecte<br>223.104.<br>V1.639 Upgrad | SOCK<br>38870 SOCK<br>7772 Proto<br>38870 Status<br>d(22) Server<br>210.6 Recv I<br>de Send<br>Fail By                 | ET<br>ET Name:<br>col:<br>::<br>r IP:<br>Bytes: 0<br>Bytes: 0<br>ytes: 0           | A<br>TCP<br>Co<br>Recv Frames: (<br>Send Frames: 0                   | -CLIE<br>nnec<br>D |
| Product ID:<br>Software Version:<br>RTC Time:               | 1<br>NTP Dis                      | EG41<br>I.1.10c<br>sabled           | GSM<br>Moc<br>ICCI<br>IMEI<br>Con<br>IP Ar                              | 58.33.115.200<br>JuleSN:<br>D: & &<br>I:<br>nect:<br>ddress:<br>4G.<br>T<br>T<br>T<br>T<br>T<br>T<br>T<br>T<br>T<br>T<br>T<br>T<br>T       | 26204028<br>26204028<br>398600560913f700<br>86626204028<br>Connecte<br>223.104.<br>V1.639 Upgrad | SOCK<br>SOCK<br>SOCK<br>SOCK<br>Proto<br>I3870<br>Status<br>d(22)<br>Serve<br>210.6<br>Recv I<br>de<br>Send<br>Fail By | ET<br>ET Name:<br>col:<br>::<br>r IP:<br>Bytes: 0<br>Bytes: 0<br>ytes: 0           | A<br>TCP<br>Co<br>Recv Frames: (<br>Send Frames: 0                   | -CLIE<br>nnec      |
| Product ID:<br>Software Version:<br>RTC Time:               | 1<br>NTP Dis<br>0-Day             | EG41<br>I.1.10c<br>sabled<br>0:4:39 | GSM<br>Moc<br>ICCI<br>IMEI<br>Con<br>IP Ar<br>UAR<br>Cor                | 58.33.115.200                                                                                                    | 26204028<br>26204028<br>398600560913f700<br>86626204028<br>Connecte<br>223.104.<br>V1.639 Upgrad | SOCK<br>SOCK<br>SOCK<br>SOCK<br>Proto-<br>SServe<br>210.6 Recv I<br>Recv I<br>Fail By                                  | ET<br>ET Name:<br>col:<br>::<br>r IP:<br>Bytes: 0<br>Bytes: 0<br>ytes: 0           | A<br>TCP<br>Co<br>Recv Frames: (<br>Send Frames: 0                   | -CLIE<br>nnec      |
| Product ID:<br>Software Version:<br>RTC Time:               | 1<br>NTP Dis<br>0-Day             | EG41<br>I.1.10c<br>sabled<br>0:4:39 | GSM<br>Moc<br>ICCI<br>IMEI<br>Coni<br>IP Ar<br>UAR<br>Cor<br>Rec        | 58.33.115.200                                                                                                    | 26204028<br>26204028<br>398600560913f700<br>86626204028<br>Connecte<br>223.104.<br>V1.639 Upgrad | SOCK<br>SOCK<br>SOCK<br>SOCK<br>Proto<br>Status<br>d(22)<br>Serve<br>210.6<br>Recv I<br>Send<br>Fail By<br>2           | ET<br>ET Name:<br>col:<br>::<br>r IP:<br>Bytes: 0<br>Bytes: 0<br>ytes: 0<br>reload | A<br>TCP<br>Co<br>Recv Frames: (<br>Send Frames: 0                   | -CLIE<br>nnec      |
| Product ID:<br>Software Version:<br>RTC Time:<br>Longitude: | 1<br>NTP Dis<br>0-Day<br>121.6206 | EG41<br>1.1.10c<br>sabled<br>0:4:39 | GSM<br>Moc<br>ICCI<br>IMEI<br>Coni<br>IP Ar<br>UAR<br>Cor<br>Rec<br>Sen | 58.33.115.200<br>JuleSN:<br>D: & &<br>I:<br>nect:<br>ddress:<br>4G_<br>T<br>T<br>RT No:<br>fig: 115200,8,1,NOI<br>v Bytes: 4<br>d Bytes: 5 | 26204028<br>26204028<br>398600560913f700<br>86626204028<br>Connecte<br>223.104.<br>V1.639 Upgrad | SOCK<br>SOCK<br>SOCK<br>SOCK<br>Proto<br>Status<br>d(22)<br>Serve<br>210.6<br>Recv I<br>Send<br>Fail By<br>2           | ET<br>ET Name:<br>col:<br>::<br>r IP:<br>Bytes: 0<br>Bytes: 0<br>ytes: 0<br>Reload | A<br>TCP<br>Co<br>Recv Frames: (<br>Send Frames: 0<br>Fail Frames: 0 | -CLIE<br>nnec      |

Step 7: Can modify the parameters.

|                   |               |                   | HF 物联·改变                    |
|-------------------|---------------|-------------------|-----------------------------|
| Device Setting    |               |                   |                             |
| System            |               | SOCKET            |                             |
| Welcome:          | EG41          | SOCKET Name:      | A                           |
| HostName:         | Eport-EG41    | Protocol:         | TCP-CLIENT                  |
| Longitude:        | 0.0           | Server Addr:      | test.server.iotworkshop.com |
| Latitude:         | 0.0           | Server Port:      | 40432                       |
|                   |               | Connect Mode:     | Always                      |
| IOT Time:         | 0: 0 ~ 23: 59 | Burst Time:       | 300                         |
| UART              |               | Rout:             | uart                        |
| UART No:          | UART 1        | HeartBeat Time:   |                             |
| Baudrate:         | 115200 💌      | HeartBeat Serial: |                             |
| Data Bits:        | 8             | Regist Mode:      | Disable                     |
| Stop Bits:        | 1             | Regist Code:      |                             |
| ,<br>Davitar      |               | Data Tag:         | Disable                     |
| Parity:           | INOINE        | Data Tag Code:    |                             |
| Flow Control:     | Disable       |                   |                             |
| UART Protocol:    | NONE          | Network           |                             |
| HeartBeat Time:   | 0             | APN:              |                             |
| HeartBeat Serial: |               | APN User:         |                             |
|                   |               | APN Password:     |                             |
| Confirm           | Cancel        | SMS ID:           | #SMS                        |
|                   |               | SMS Phone:        |                             |
| Import            | VirPath       | SMS Status:       | 1                           |
| Export            | Script        | Sino otatasi      |                             |

Step 8: Use our test server to check device function.

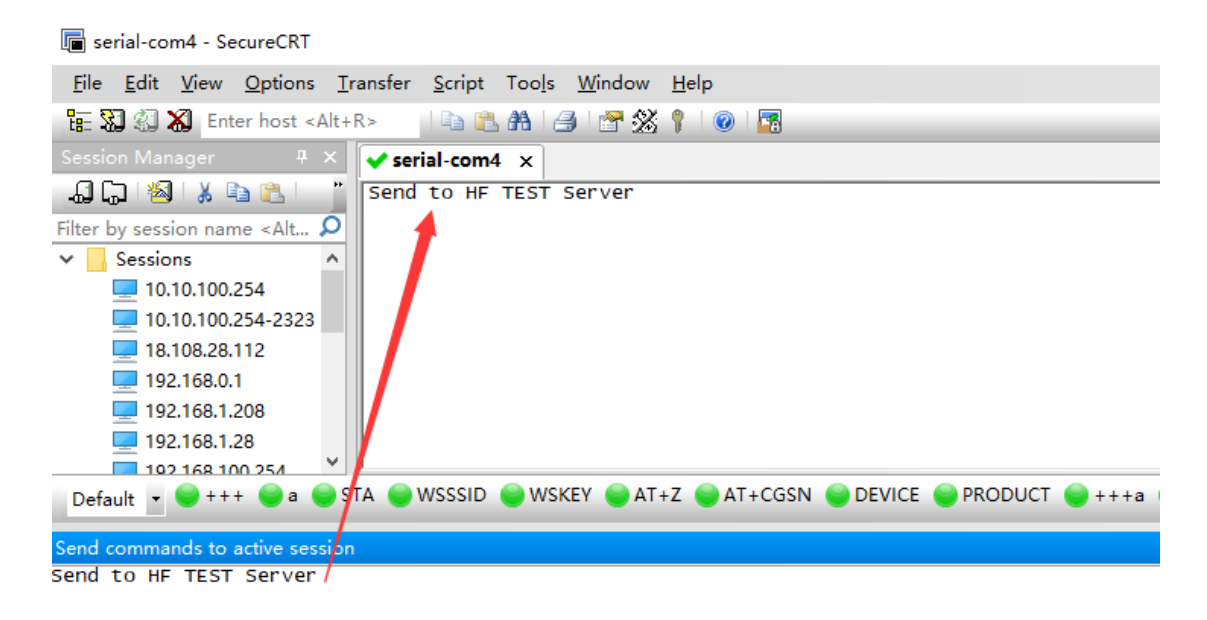

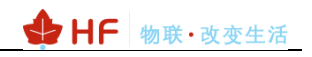

### 3.5. Test Case Three: Throughput Via SecureCRT

Step 1: Open SecureCRT(Baudrate default:115200), Input "+++" (device will response with "a") and then "a" (device will response with "+ok") to enter AT command mode.

| 偏 serial-com4 - SecureCRT                                                                                                    | -        |     | ×   |
|----------------------------------------------------------------------------------------------------|----------|-----|-----|
| <u>File Edit View Options Transfer Script Tools Window H</u> elp                                                              |          |     |     |
| 🏗 🕄 🆏 Enter host <alt+r> 🛛 🗳 🏦 🛃 🛃 🕈 🎇 🕴 🖉 🕅</alt+r>                                                                          |          |     | ;   |
| Session Manager 🛛 🖳 🗙 🗣 serial-com4 x 🗢 serial-com10                                                                          |          |     | 4 Þ |
| 🞝 🖓 🖄 🛦 🗈 💦 👘 🔭 🖬                                                                                                    |          |     | ^   |
| Filter by session name <alt at+netp="A,1,TCP,test.server.iotworkshop.com,40432,long&lt;/td"><td></td><td></td><td></td></alt> |          |     |     |
| Sessions A +ok                                                                                                    |          |     |     |
| 💻 10.10.100.254                                                                                                    |          |     |     |
| <b>—</b> 10.10.100.254-2323                                                                                                   |          |     |     |
| <b>18.108.28.112</b>                                                                                                    |          |     |     |
| 💻 192.168.0.1                                                                                                    |          |     |     |
| 💻 192.168.1.208                                                                                                    |          |     |     |
|                                                                                                    |          |     |     |
|                                                                                                    |          |     |     |
| 💻 192.168.83.103                                                                                                    |          |     |     |
| 💻 192.168.83.105                                                                                                    |          |     |     |
| 💻 192.168.83.110                                                                                                    |          |     |     |
| 💻 192.168.83.124                                                                                                    |          |     |     |
| 💻 ftp.hi-flying.com                                                                                                    |          |     |     |
| 🚍 ftp.hi-flying.com (1) 🗸 📗                                                                                                   |          |     | ¥   |
| Default 🔽 🔍 +++ 🕒 a 🕒 STA 🥥 WSSSID 🔵 WSKEY 🔘 AT+Z 🐑 AT+CGSN 🐑 DEVICE 🌑 PRODUCT 🐑 +++a 🔘 AT+MO                                 | ODE 🥥 IN | IEI |     |

AT+UART to query or change setting.

Step 2: Input "AT+NETP=A,1,TCP,test.server.iotworkshop.com,40432,long" to set socket A, and "AT+Z" to reboot.

```
AT+NETP=A,1,TCP,test.server.iotworkshop.com,40432,long
+ok
```

Step 3: Wait for network connecting OK. Then send UART data to device, the test server will response with data in defined format(Protocol type, port number and data as following picture).

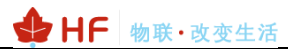

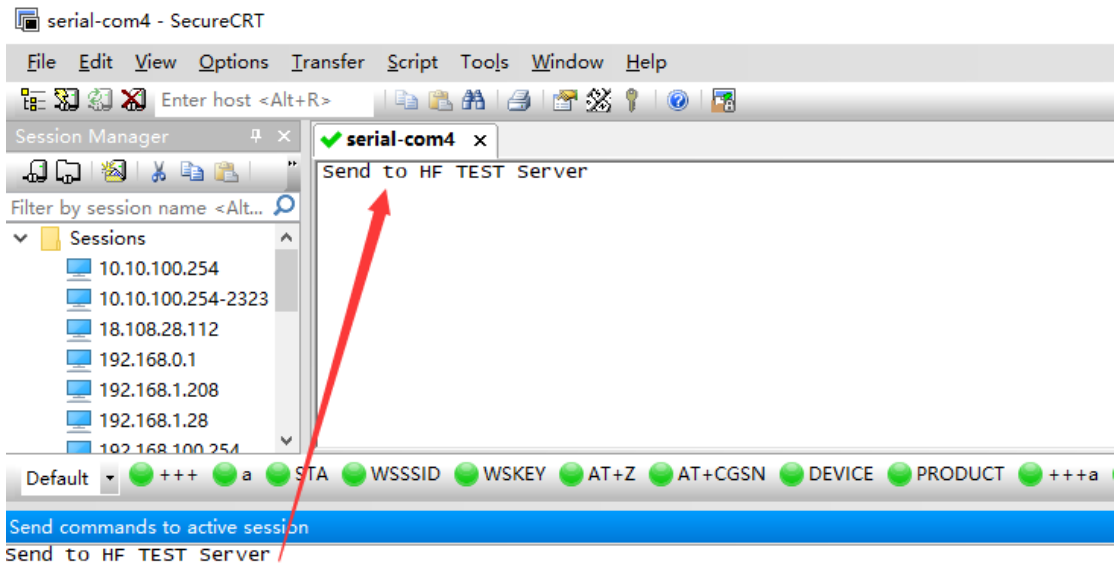

#### 3.6. Test Case Four: Heartbeat and Resister Packet

Step 1: Set the parameter as following..

| AT+HEART=A,10,%IMEI | //Enable heartbeat for 10 seconds upload its IMEI.  |
|---------------------|-----------------------------------------------------|
| AT+NREGEN=A,on      | //Enable Register Packet                            |
| AT+NREGSND=A,link   | //Send Register packet when connection established. |
| AT+NREGDT=A,%VER    | //Register content is software version              |

|                                                                                                    | 🕁 н                                                                                                    | F 物联・                                        | 改变生活            |
|----------------------------------------------------------------------------------------------------|----------------------------------------------------------------------------------------------------|----------------------------------------------|-----------------|
| 🗟 I.O.T Service Serial                                                                                                    |                                                                                                    | -                                            | □ ×             |
| Image: Colore COM     Image: Colore COM     Image: Colore COM     Image: Colore COM     Image: Colore COM       Auto     GetIn CMD     Quit CMD     Reload     Restart     Upgrade                                                                                                    | Read Device                                                                                                    | Write Device                                 | Batch Set       |
| PC Serial Para<br>COM: COM4 V Baudrate: 115200 V Data Bits: 8 V Parity: NONE V Stop Bits: 1 V<br>DUT Para<br>UART Para<br>UART No: Baudrate: 115200 V Data Bits: 8 V Parity: NONE V Stop Bits: 1 V                                                                                     | RECV:+ok=89860<br>SEND:AT+HEART<br>RECV:+ok=1,0,<br>SEND:AT+UARTTI<br>RECV:+ok=1,50<br>SEND:AT+MODBI<br>RECV:+ok=1,off<br>SEND:AT+IJARTE | 0560913f7007772<br>=1<br>M=1<br>US=1         | <u> </u>        |
| Flow Control:     Disable     VART Protocol:     NONE       HeartBeat Time:     0     HeartBeat Serial:                                                                                                    | RECV:+ok=1,1152<br>SEND:AT+NETP=<br>RECV:+ok=A,1,TC<br>40432,long                                                                        | 200,8,1,NONE,NFC<br>A<br>P,test.server.iotwo | rkshop.com,     |
| SOCKET Name: A v Protocol: TCP-CLIENT v Rout: uart v<br>Server Addr: test.server.iotworkshop.com Server Port: 40432                                                                                                    | RECV:+ok=B,1,of<br>SEND:AT+NETP=<br>RECV:+ok=C,1,of<br>SEND:AT+HEART<br>RECV:+ok=A,0,<br>SEND:AT+NREGS                                   | f<br>C<br>f<br>=A<br>ND=A                    |                 |
| HeartBeat Time:     10     HeartBeat Serial:    %IMEI       Regist Mode:     Link     Regist Code:    %Ell       Data Tag:     Disable     Data Tag Code:                                                                                                    | RECV:+ok=A,link<br>SEND:AT+NREGD<br>RECV:+ok=A,<br>SEND:AT+NREGE<br>RECV:+ok=A,off<br>SEND:AT+NETPID                                     | N=A<br>D=A                                   | =               |
| Bill Para         ICCID:         898600560913f7007772           IMEI:         866262040283870         ICCID:         898600560913f7007772           Status:         Connected         RSSI:         19         4G_V1.639         Refresh                                               | RECV:+ok=A,<br>SEND:AT+NETPID<br>RECV:+ok=A,off<br>SEND:AT+NETPLH<br>RECV:+ok=A,on<br>SEND:AT+VER<br>RECV:+ok=1,1,10                     | 2EN=A<br><=A                                 | n               |
| Others         Others           ModuleSN:         262040283870         Welcome:         EG41         HostName:         Eport-EG41           APN:           APN User:              APN Passw               Detail            EG41         1.1.10c(2019-06-06 16:30)              Detail | SEND:AT+HOST<br>RECV:+ok=Eport<br>SEND:AT+WEL<br>RECV:+ok=EG41                                                                           | EG41                                         | √/<br>▼<br>Send |

Step 2: Reboot it. The device will output UART data as following.

| 🍇 察康 i ech                                        | con串山大师VI.I 间体中义                                                 | 绿巴光费版                                                                                                    | -                                                    | L X                              | 1                        |
|---------------------------------------------------|------------------------------------------------------------------|----------------------------------------------------------------------------------------------------|------------------------------------------------------|----------------------------------|--------------------------|
| Эт                                                | echcon                                                           | 接收区                                                                                                    |                                                      |                                  |                          |
| 通信设置                                              |                                                                  | 2018-08-17 06: 39: 18, 069 上由依                                                                                                    | マケモロ                                                 |                                  | information when bootun  |
| 串口号                                               | сощ7 🗸                                                           | 47 70 6F 72 74 2D 45 47 31 30                                                                                                    | ME                                                   | <b>vverc</b> 载                   | ne mormation when bootup |
| 波特室                                               | 115200 ~                                                         | 2018-08-17 06:39:33.127<br>54 43 50 3A 31 31 32 2E 36 35 2E 36 31<br>21 30 31 32 04 44 41 54 41 34 01 04 001                                                                                                    | 2E 33 35 3                                           | 译<br>BA 31                       |                          |
| 校验位                                               | None $\checkmark$                                                | 31 39 31 32 04 44 41 54 41 34 01 04 08                                                                                                    | 4.11                                                 | Register                         | packet version           |
| 数据位                                               | 8位 ~                                                             | 2018-08-17 06-39-30-966<br>54 43 50 3A 31 31 32 2E 36 35 2E 36 31                                                                                                    | 2E 33 35 3                                           | 14 31                            |                          |
| 停止位                                               | 1位 ~                                                             | 31 30 31 32 04 44 41 54 41 3A 38 36 38<br>36 36 31 34 35 36 32 0A 00                                                                                                    | 35 37 35 3                                           | 80 32<br>He                      | artbeat packet IMEI      |
|                                                   | 开启                                                               | 2018-08-17 06: 39: 44. 680心跳包: IMET和<br>54 43 50 3A 31 31 32 2E 36 35 2E 36 31                                                                                                    | 2E 33 35 3                                           | BA 31                            |                          |
| 接收设置<br>☑ 加入明<br>☑ 十六述<br>□ 根据与<br>□ 自动排<br>□ 暂停排 | 时间戳<br>注制显示<br>□ 存加入时间戳并换行<br>● 10<br>使行显示<br>◎ 10 保存数据<br>清除接收区 | 31         39         31         32         03         44         134         35         36         36         36         36         36         36         36         36         36         36         36         36         36         36         36         36         36         36         36         36         36         36         36         36         36         36         36         36         36         36         36         36         36         36         36         36         36         36         36         36         36         36         36         31         31         32         22         36         35         22         36         35         24         36         38         36         38         36         38         36         38         36         38         36         38         36         38         36         38         36         38         36         38         38         36         38         36         38         36         38         36         38         36         38         36         31         31         32         22         36         35         22         36         31 | 2E 33 35 3<br>35 37 35 3<br>2E 33 35 3<br>35 37 35 3 | 8A 31<br>8A 31<br>8A 31<br>80 32 |                          |
| 发送设置<br>☑ 十六述<br>□ 循环发<br>发送间隔                    | 性制发送<br>试 1000 m.s<br>青除发详区                                      | 发送区                                                                                                    | ^                                                    | 发送                               |                          |
| 进制转换                                              | TTTTTTT A MA BA                                                  | 统计区                                                                                                    | V                                                    |                                  |                          |
| □发送図                                              | ☑ 接收区                                                            | RX: 496                                                                                                    | 复位                                                   | 更新                               |                          |
| To 字符                                             | 串 To 16进制                                                        | TX: 0                                                                                                    | 夏位                                                   | 帮 助                              |                          |
|                                                   |                                                                  |                                                                                                    |                                                      |                                  |                          |

Example 1:

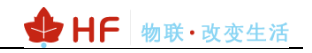

Register Code Requirement: FFFFFFFFA+IMEI+0F

Setting Parameter: %FF%FF%FF%FF%FA%IMEI%0F

Upload real data: FF FF FF FF FA 38 36 38 35 37 35 30 32 36 36 31 34 35 36 32 0F

Example 2:

Heartbeat Content: %TIME;%HOST;%DATE;%IMEI;%IMSI;%GPS;

Upload real data::

165036;Eport-HF2411;20190211;862285030465284;460011352509105;121.623046,31.221429;

#### 3.7. Test Case Five: Virtual COM

Step 1: Add device to IOTService according to Case Two.

|   | 🗄 I.O.T Service — 🗆 🗙                         |              |              |                 |                |         |         |           |
|---|-----------------------------------------------|--------------|--------------|-----------------|----------------|---------|---------|-----------|
| M | Management (M) Setting (C) Tools (T) Help (H) |              |              |                 |                |         |         |           |
|   | Begin                                         | 💥 Stop       | 🗭 Config 🤇   | 🔪 Status  🦞     | VirPath        |         |         | Connected |
| S | N DevType                                     | MAC Address  | HostName     | IP              | Position       | VirPath | State   | SW Ver    |
|   | 1 HF2211                                      | F0FE6BE0C80C | 2-1          | 221.4.163.98    | Remote         |         | Online  | 1.31      |
|   | 2 HF2211                                      | F0FE6BE0C100 | 2-4          | 221.4.163.98    | Remote         |         | Online  | 1.31      |
|   | 3 HF2211                                      | F0FE6BE0C790 | 2-3          | 221.4.163.98    | Remote         |         | Online  | 1.31      |
|   | 4 HE2211                                      | E0EE6BE0C028 | 2.2          | 202 104 28 51   | Remote         |         | Online  | 1.21      |
|   | 5 HF2411                                      | 285030465284 | HF2411       | 112.64.68.19    | China.Shanghai |         | Online  | 1.0. 5    |
|   | 6IHF2421                                      | FOFF6B8832AC | Eport-HE2421 | 117.132.195.230 | Remote         |         | Offline | 1.10b     |

Step 2: Click into the config page, fill the Vircom Socket ID with C(A/B/C all can be used for virtual COM, must choose off socket to use for virtual COM).

| <b>1</b> 0 | Device Setting                                                                     |                                                                                                    |                   |                             | $\times$ | <u>10.7</u> 1 | /irPath List        |           |           | $\times$ |
|------------|------------------------------------------------------------------------------------|----------------------------------------------------------------------------------------------------|-------------------|-----------------------------|----------|---------------|---------------------|-----------|-----------|----------|
|            | System                                                                             |                                                                                                    | SOCKET            |                             |          |               |                     |           |           | <b>^</b> |
|            | Welcome:                                                                           | G43                                                                                                    | SOCKET Name:      | C                           | -        |               | VirPath Edit        | VBath D3D | ×         |          |
|            | SleepEn:                                                                           | Disable 💌                                                                                                    | Protocol: OF      | F 🗸                         | ·        |               | Virtual Virtuodigii | VPaul D2D |           |          |
|            | Sleep Time:                                                                        |                                                                                                    | Server Addr:      |                             |          |               | ocket ID:           |           | <b></b>   |          |
|            | Longitude:                                                                         | 0.0                                                                                                    | Server Port:      |                             |          |               | Serial Port:        | COM1      |           |          |
|            | Latitude:                                                                          | 0.0                                                                                                    | Connect Mode:     | ways 💌                      |          | тс            |                     |           |           |          |
|            | IOT Time:                                                                          | 0 ~ 23: 59                                                                                                    | Burst Time:       |                             |          |               | Rout:               | uar       |           |          |
| ſ          | UART                                                                               |                                                                                                    | Rout: ua          | rt 🔻                        |          |               |                     |           |           |          |
|            | UART No:                                                                           | UARI 1                                                                                                    | HeartBeat Time:   |                             |          | 7             |                     |           |           |          |
|            | Baudrate:                                                                          | 115200                                                                                                    | HeartBeat Serial: |                             |          | e             |                     |           |           |          |
|            | Data Bits:                                                                         | 8 🔻                                                                                                    | Regist Mode:      | sable 🔻                     | ]/       | 5.            |                     | Confirm   | Cancel    |          |
|            | Stop Bits:                                                                         | 1                                                                                                    | Regist Code:      |                             | /        |               |                     |           |           |          |
|            | Parity:                                                                            | NONE                                                                                                    | Data Tag:         | sable 🔹 🔻                   |          | -             |                     |           |           |          |
|            | Flow Control                                                                       | Dicabla                                                                                                    | Data Tag Code:    | /                           |          | :d            |                     |           |           | -        |
|            | now control.                                                                       | Uisable •                                                                                                    |                   |                             |          |               |                     |           |           |          |
|            | UART Protocol:                                                                     | NONE                                                                                                    | Confirm           | Cancel                      |          | _             |                     |           | Add VPath | Close    |
|            | HeartBeat Time:                                                                    | 0                                                                                                    |                   | VirPath                     |          | -             |                     |           |           |          |
|            | HeartBeat Serial:                                                                  |                                                                                                    | Import            | Export                      |          |               |                     |           |           |          |
|            | Parity:<br>Flow Control:<br>UART Protocol:<br>HeartBeat Time:<br>HeartBeat Serial: | NONE   NONE  NONE  Olisable  Olisable  Olisabl | Data Tag:         | Cancel<br>VirPath<br>Export |          | Ed            | _                   |           | Add VPath | Clo      |

Step 3: Wait for VirtualCom Connect.

|                                          |             |            |                |                |               |               | 4         | HF     | 物联·改变生活 |
|------------------------------------------|-------------|------------|----------------|----------------|---------------|---------------|-----------|--------|---------|
| ľ                                        | 🔐 I.        | .O.T Servi | ce             |                |               |               |           |        | – 🗆 X   |
| l                                        | <u>M</u> ar | nagement   | (M) Setting (C | ) Tools (T) He | elp (H)       |               |           |        |         |
| Begin 💥 Stop 💮 Config 🔍 Status 🚏 VirPath |             |            |                |                |               | Connected     |           |        |         |
| l                                        | SN          | DevType    | MAC Address    | HostName       | IP            | Position      | VirPath   | State  | SW Ver  |
| L                                        | 1           | HF2211     | F0FE6BE0C80C   | 2-1            | 221.4.163.98  | Remote        |           | Online | 1.31    |
| L                                        | 2           | HF2211     | F0FE6BE0C100   | 2-4            | 221.4.163.98  | Remote        |           | Online | 1.31    |
| L                                        | 3           | HF2211     | F0FE6BE0C790   | 2-3            | 221.4.163.98  | Remote        |           | Online | 1.31    |
| L                                        | 4           | HF2211     | F0FE6BE0C928   | 2-2            | 202.104.28.51 | Remote        |           | Online | 1.31    |
| L                                        | 5           | HF2411     | 285030465284   | HF2411         | 112.65.48.94  | China.Shangha | C/Connect | Online | 1.0.15  |
| 10.1                                     |             |            |                |                |               |               |           |        |         |

Step 4: Use virtual com to communicate.

| 🔚 serial-com2 - SecureCRT                                        | 🕞 Serial-COM4 - SecureCRT                                                            |  |  |  |
|------------------------------------------------------------------|--------------------------------------------------------------------------------------|--|--|--|
| File Edit View Options Transfer Script Tools Window Help         | <u>File Edit View Options Iransfer Script Tools Window H</u> elp                     |  |  |  |
| 🏗 🗱 🅼 🗶 Enter host «Alt+R» 🔰 🗈 🏦 🦓 🚰 🎇 🕴 🖉 🔚                     | 🏪 💱 🖏 🖬 Enter host <alt+r></alt+r>                                                   |  |  |  |
| Session Manager 🛛 🔻 ✔ serial-com2 🗙                              | Session Manager # × Verial-COM4 ×                                                    |  |  |  |
| 🕼 🕞 🖄 🐇 🛬 🔃 🗙 🐨 🦓 👔 at+++200000000344444111111222222ffffffddssss | 🕼 💭 🖄 🐇 🖻 🖭 🗶 🚰 👬 📜 000344444111111222222F                                           |  |  |  |
| Filter by session name <alt+1></alt+1>                           | Filter by session name <alt+1></alt+1>                                               |  |  |  |
| Sessions                                                         | serial-com1 ^                                                                        |  |  |  |
| ~ _ сом                                                          | 💭 serial-com 10                                                                      |  |  |  |
| <b>2</b> 10.10.100.254                                           | second-com11                                                                         |  |  |  |
| 192.168.1.28                                                     | serial-com12                                                                         |  |  |  |
| 192.168.83.110                                                   | 🖳 serial-com13                                                                       |  |  |  |
| 192.168.83.111                                                   | 💭 serial-com14                                                                       |  |  |  |
| serial-com1                                                      | serial-com15                                                                         |  |  |  |
| serial-com10                                                     | serial-com19                                                                         |  |  |  |
| serial-com11                                                     | serial-com2                                                                          |  |  |  |
| senal-com12                                                      | serial-com20                                                                         |  |  |  |
| senal-com13                                                      | serial-com21                                                                         |  |  |  |
| senai-comit                                                      | serial-com22                                                                         |  |  |  |
| senai-comis                                                      | serial-com26                                                                         |  |  |  |
| senai-com 19 P                                                   | Default 👻 曼 +++ 🔘 a 🜑 STA 🔘 WSSSID 🔘 WSKEY 🌑 AT+Z 🌑 AT+CGSN 🌑 DEVICE 🌑 PRODUCT 💮 K_S |  |  |  |
| Default • • • • • • • • • • • • • • • • • • •                    |                                                                                      |  |  |  |
| Send commands to active session                                  | Send commands to active session                                                      |  |  |  |
| 00034444111111222222f                                            | 441111122222211111005                                                                |  |  |  |
|                                                                  |                                                                                      |  |  |  |

### 3.8. Test Case Six: SMS Throughput

Step 1: Enter AT command mode, and set SMS parameters. AT+SMSID=#SMS#,0,135647584XX.

Step 2: Reboot and wait for network connected, UART send "#SMS#123457" to module, the phone will receive the SMS data "123457".

Step 3: Phone send "aaaaaa", product will send out "#SMS#aaaaaa"

|                                                                      |                                                           |                            |           |         | •         | ١F      | 物  | 联・改   | 变生         | 舌 |
|----------------------------------------------------------------------|-----------------------------------------------------------|----------------------------|-----------|---------|-----------|---------|----|-------|------------|---|
| 🕞 Serial-COM4 - SecureCRT                                            |                                                           |                            |           |         |           |         |    |       |            |   |
| <u>File</u> <u>Edit</u> <u>V</u> iew <u>Options</u> <u>I</u> ransfer | <u>S</u> cript Too <u>l</u> s <u>W</u> indow <u>H</u> elp | <b>ul</b> l 中国移注           | 动 🗢       |         |           | 17:02   |    | @ 1 Ø | 100% 🛑     | + |
| Enter host <alt+r></alt+r>                                           | 🐚 💦 🏔 🖂 🖙 🛠 📍 🞯 🖪                                         | <83                        |           |         | (         |         |    |       |            |   |
| Session Manager 🛛 🗛 🗙                                                | Serial-COM4 ×                                             |                            |           |         | 185 2     | 135-199 | >  |       |            |   |
| 🚚 🕞 🦓 🐰 🗈 🖍 🗙 😁 🗥 "                                                  | +ERR=-1                                                   |                            |           |         | 42        | 试在7153年 |    |       |            |   |
| Filter by session name <alt+1></alt+1>                               | AT+SMSID=#SMS#.0.135647 <del>52458</del>                  |                            |           |         | \$        | 天 17:01 |    |       |            |   |
| serial-com20 🔨                                                       | +ok                                                       | 1234                       | 457       |         |           |         |    |       |            |   |
| serial-com21                                                         | AT+Z                                                      |                            |           |         |           |         |    |       |            |   |
| 💻 serial-com22                                                       | +ok                                                       |                            |           |         |           |         |    | a     | aaaaa      |   |
| 💻 serial-com26                                                       | HF2411a+ok                                                |                            |           |         |           |         | -  |       |            |   |
| 💻 serial-com27                                                       | #SMS#123457                                               |                            |           |         | _         | /       | •  |       |            |   |
| 💻 serial-com29                                                       | +ERR=-1                                                   |                            |           | /       |           |         |    |       |            |   |
| Serial-COM3                                                          |                                                           | -                          |           |         |           |         |    |       |            |   |
| Serial-COM4                                                          | +ERR=-1                                                   |                            |           |         |           |         |    |       |            |   |
| Serial-COM5                                                          | ATEN                                                      |                            |           |         |           |         |    |       |            |   |
| 💻 serial-com7                                                        | +ERR=-1                                                   |                            |           |         |           |         |    |       |            |   |
| 💻 serial-com8                                                        | AT+ENTM                                                   |                            |           |         |           |         |    |       |            |   |
| 10.10.254                                                            | +0K                                                       | -                          |           |         |           |         |    |       |            |   |
| 10.10.100.254                                                        | #SMS#aaaaaaa                                              | $\left[ O^{\circ} \right]$ | A)        | ()<br>) | 豆信/彩      |         |    |       | $\bigcirc$ |   |
| 10.10.100.254-2323                                                   |                                                           |                            |           | -       |           |         |    |       | -          | 1 |
| 192.168.1.201                                                        |                                                           |                            | A         |         | 2         |         |    |       | W          |   |
| 192.168.100.254                                                      |                                                           |                            |           |         |           |         | 1  | 1 . T |            | 1 |
| 192.168.83.110                                                       |                                                           | QV                         | VE        | : F     | 7 R       | Y       | U  | 141   | O P        | L |
| 192.168.83.124                                                       |                                                           |                            |           |         |           |         |    | ~~~~  |            | 1 |
| serial-com16                                                         |                                                           | A                          | S         | D       | F         | G       | н  | JK    | L          |   |
| serial-com 19                                                        |                                                           |                            | $\square$ | _       | $\square$ |         |    |       |            |   |
| serial-com26                                                         |                                                           |                            | 7         | x       | С         | V       | B  | м м   |            | L |
| senai-com29 v                                                        |                                                           | -                          | _         |         | <u> </u>  | Ľ.      |    |       |            |   |
| Default 🔹 🔍 +++ 🖉 a 🕥 STA 🔍 V                                        | VSSSID 🥥 WSKEY 🌑 AT+Z 💿 AT+CGSN 🥃 DEVICE 🌑 PR             | 123                        | ۲         | ₽       |           | spac    | ce |       | return     | L |
| Send commands to active session                                      |                                                           |                            |           |         |           |         |    |       |            |   |
| #SMS#123457                                                          |                                                           |                            |           |         |           |         |    |       |            |   |
| <b>-</b>                                                             |                                                           |                            |           |         |           |         |    |       |            |   |

### 3.9. Test Case Seven: HTTP Request

Step 1: Browser open <u>http://XX.XX.XX.2:8080/InductionOfScreenDemo/screen?id=1</u>, got the response as following:

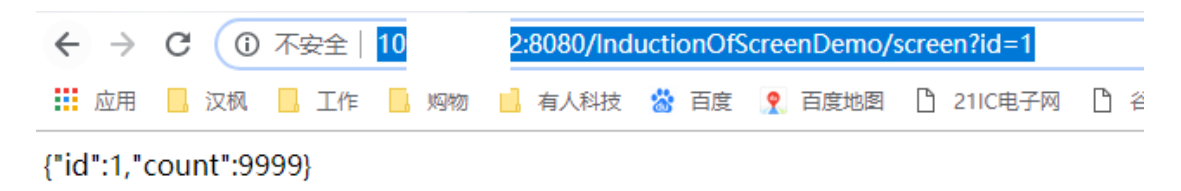

Step 2: Input the HTTP parameters as the following steps.

|                                                                                                    | 🚽 🕁 F                                                                                                    | IF 物联・i                                                                | 收变生活      |
|----------------------------------------------------------------------------------------------------|----------------------------------------------------------------------------------------------------|------------------------------------------------------------------------|-----------|
| 😫 I.O.T Service Serial                                                                                                    |                                                                                                    | -                                                                      |           |
| Image: Close Conv     Auto     Getin CMD     Quit CMD     Reload     Restart     Upgrade                                                                                                    | Read Device                                                                                                    | Write Device                                                           | Batch Set |
| PC Serial Pare<br>COM: COM4 ▼ Baudrate: 115200 ▼ Data Bits: 8 ▼ Parity: NONE ▼ Stop Bits: 1 ▼                                                                                                    | SEND:+++<br>SEND:AT+PID<br>RECV:+ok=EG<br>SEND:AT+AP                                                                                                    |                                                                        |           |
| UART Para                                                                                                    | RECV:+ok=                                                                                                    | ۱.<br>۲                                                                |           |
| UART No:       □ar ▼       Baudrate:       115200 ▼       Data Bits:       8 ▼       Parity:       NONE ▼         Flow Control:       Disable       ▼       UART Protocol:       NONE ▼          HeartBeat Time:       0       HeartBeat Serial:                                                                                                    | RECV:+ax=2620<br>SEND:/T+GVER<br>RECV+ok=4G_V<br>SEND:AT+GSLQ<br>B:CV:+ok=0,0<br>SEND:AT+IMEI                                                                                                    | 40283870<br>11.639                                                     |           |
| SOCKET                                                                                                    | RECV:+ok=8662<br>SEND:AT+ICCID                                                                                                    | 62040283870                                                            |           |
| SOCKET Name:       A       Protocol:        HTP       Rout:       uart         Server Addr:       11       .222       Server Port:       8080         Connect Mode:       Always       But       Http Setup       X         HeartBeat Time:       0       He.       Type:       POST       Version:       1.1         Regist Mode:       Disable       Reg       Path:       /InductionOfScreenDemo/screen       Host:10.       .11:8080 | RECV:<br>SEND:AT + HEAR:<br>RECV: + ok=1,0,<br>SEND:AT + UART<br>RECV: + ok=1,50<br>SEND:AT + MODE<br>RECV: + ok=1,10<br>SEND:AT + UART<br>RECV: + ok=1,11<br>SEND:AT + NETP:<br>RECV: + ok=4,1,0<br>SEND:AT + NETP:<br>RECV: + ok=4,1,0<br>SEND:AT + NETP: | F=1<br>FM=1<br>BUS=1<br>=1<br>5200,8,1,NONE,NFC<br>Ff<br>Ff<br>FB<br># |           |
| SIM Para                                                                                                    | SEND:AT+NETP                                                                                                    | π<br>=C                                                                |           |
| IMEI: 866262040283870<br>Status: Disconnect RSSI: 0                                                                                                    | RECV:+ok=C,1,o<br>SEND:AT+VER<br>RECV:+ok=1.1.1<br>SEND:AT+HOST<br>RECV:+ok=Epor                                                                                                    | #<br>0c(2019-06-06 16:30)<br>t-EG41                                    |           |
| Others Confirm Cancel                                                                                                    | SEND:AT+WEL                                                                                                    |                                                                        |           |
| ModuleSN:         262040283870         Welcome:         EG41         HostName:         Eport-EG41           APN:         APN User:         APN Passw                                                                                                    |                                                                                                    |                                                                        |           |
| EG41 1.1.10c(2019-06-06 16:30)                                                                                                    |                                                                                                    | Clear                                                                  | Send      |

#### Protocol: HTTP

Server Addr: Server address, IP or domain name.

Server Port: Server port.

Type: HTTP Type, GET or POST.

Version: HTTP Version, 1.1.

Path: HTTP path

HTTP header input: Input HTTP header. Usually is Host information.

| Path: /InductionOfScreenDemo/screen        |  |
|--------------------------------------------|--|
| Host:101. 2:8080<br>Connection: keep-alive |  |

Step 3: Reboot and wait for SOCKA connection.

|                                                                                                    |                                                                                                    |                                                                                                    | <u></u>                                                                                                    | <b>/ HF</b> 物联·改变生活                                                              |
|----------------------------------------------------------------------------------------------------|----------------------------------------------------------------------------------------------------|----------------------------------------------------------------------------------------------------|----------------------------------------------------------------------------------------------------|----------------------------------------------------------------------------------|
| 🔛 Device Status                                                                                           |                                                                                                    |                                                                                                    |                                                                                                    | ×                                                                                |
| System<br>Product ID: EG41<br>Software Version: 1.0.45<br>RTC Time: NTP Disabled<br>Un Time: 0 Druc 04220 | GSM<br>ModuleSN:<br>ICCID:<br>IMEI:<br>Connect:<br>IP Address:<br>UART<br>UART No:<br>Config: 115200,8,1, | 262040283870<br>898600810919f7041841<br>866262040283870<br>Connected(22)<br>223.104.212.191<br>4G_V1.639 Upgrade | SOCKET<br>SOCKET Name:<br>Protocol:<br>Status:<br>Server IP:<br>Recv Bytes: 0<br>Send Bytes: 0<br>Fail Bytes: 0 | A TTP<br>HTTP<br>Connected<br>Recv Frames: 0<br>Send Frames: 0<br>Fail Frames: 0 |
| Longitude: 121.629379272<br>Latitude: 31.233777999                                                        | Recv Bytes: 4<br>Send Bytes: 7<br>Fail Bytes: 0                                                           | Recv Frames: 2<br>Send Frames: 2<br>Fail Frames: 0                                                               | Reload<br>Restart                                                                                               | Edit                                                                             |

Step 4: UART send data id=1, and got response of the server.

| 🧱 大傻串口调试软件-3.0AD                                                                                                    | QQ:6972972                                                                                                    | - 0                                                                                              | × |
|----------------------------------------------------------------------------------------------------|----------------------------------------------------------------------------------------------------|--------------------------------------------------------------------------------------------------|---|
| 端 □: COM4 ▼<br>波特率: 115200 ▼<br>数据位: 8 ▼<br>校验位: 元 ▼<br>停止位: 1 ▼<br>状态 ◆ 关闭串口<br>发送 ◆ ◆ 接收<br>清空接收区 16进制<br>停止显示 ▼ 自动清 | 发帧数     3       发字节数     12       收帧数     3       收字节数     15       清空计数     关于程序       文件行数     1       当前发送行     1       >     五示保存时间 | [2019:04:03:15:33:17][发送]id=1<br>[2019:04:03:16:33:17][接收]{"id":1,"count":9999}<br>HTTP response |   |
| 保存数据 更改文件<br>data.txt                                                                                                  | <ul> <li>✓ 帧换行</li> <li>● 关键字过滤接收</li> <li>关键字</li> <li>→ id=1</li> </ul>                                                               |                                                                                                  | ^ |

Note:

Refer to "4G\_2G DTU products function" for more detail.

#### 3.10. SMS AT Command

All AT command support using SMS to set. AT+Z do reboot operation, so it won't response.

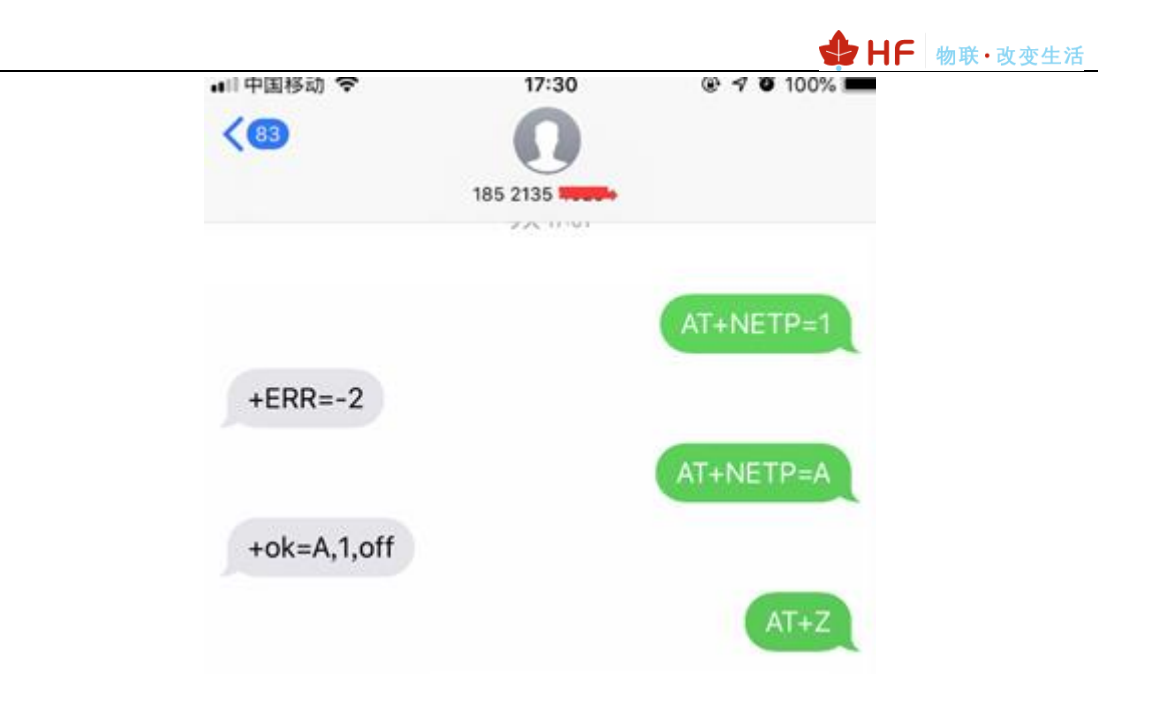

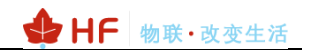

#### 3.11. UART Upgrade

There is MCU firmware and 4G core module firmware. Get the latest firmware from the following link.

| 🔡 I.O.T Service Se | rial              |                                  |          |              |              |         |               |                                 | -                       | □ ×       |
|--------------------|-------------------|----------------------------------|----------|--------------|--------------|---------|---------------|---------------------------------|-------------------------|-----------|
|                    |                   |                                  |          |              |              |         |               | (Hd)                            |                         | R         |
| Close COM          | Auto GetIn CMD    | Quit CMD                         | Reload   | Restart      | Upgrade      |         |               | Read Device                     | Write Device            | Batch Set |
| PC Serial Para     | Baudrate: 115200  | ✓ Data Bits: 8                   | ▼ Pa     | rity: NONE 🔻 | Stop Bits: 1 | -       |               | RECV:+ok=EG41                   | <u> </u>                |           |
| DUT Para           |                   |                                  |          |              |              |         |               | RECV:+ok=EG41                   |                         |           |
| UART Para          |                   |                                  |          |              |              |         |               | SEND:AT+APN<br>RECV:+ok=        |                         |           |
| UART No:           | uar 💌 Baudra      | ate: 115200 ·                    | - Data E | Bits: 8 🔻    | Parity: NONE | ▼ S     | top Bits: 1 💌 | SEND:AT+WSMA<br>RECV:+ok=2620   | AC<br>40283870          |           |
| Flow Control:      | Disable           | ▼ UART Protoco                   | ol: NC   | NE 🔽         |              |         |               | RECV:+ok=4G_V                   | 1.639                   |           |
| HeartBeat Time:    | 0                 | HeartBeat Se                     | rial:    |              |              |         |               | SEND:AT+GSLQ<br>BECV:+ok=0.0    |                         |           |
| SOCKET             |                   |                                  |          |              |              |         |               | SEND:AT+IMEI<br>RECV:+ok=8662   | 62040283870             |           |
| SOCKET Name:       | A 🔻               | Protocol:                        | OFF      | -            | Rout:        |         | -             | SEND:AT+ICCID<br>RECV:          |                         |           |
| Server Addr:       |                   |                                  |          |              | Server       | Port:   |               | SEND:AT+HEAR                    | Γ=1                     |           |
| Connect Mode:      | Always            | Burst Time:                      |          |              |              |         |               | SEND:AT+UART                    | 「M=1                    | =         |
| HeartBeat Time:    |                   | HeartBeat Ser                    | ial:     |              |              |         |               | SEND:AT+MODE                    | 3US=1                   |           |
| Regist Mode:       | Disable           | Regist Code:                     |          |              |              |         |               | SEND:AT+UART                    | =1                      |           |
| Data Tag:          | Disable           | <ul> <li>Data Tag Cod</li> </ul> | e:       |              |              |         |               | RECV:+ok=1,115<br>SEND:AT+NETP: | 5200,8,1,NONE,NFC<br>=A |           |
| SIM Para           |                   |                                  |          |              |              |         |               | RECV:+ok=A,1,o<br>SEND:AT+NETP: | ff<br>=B                |           |
| IMEL 866           | 262040283870      |                                  | ICCI     | D.           |              |         |               | RECV:+ok=B,1,o<br>SEND:AT+NETP: | ff<br>=C                |           |
| Status: Disc       | connect RSSI      | 0                                |          | /G V1        | 630          | [       | Refrech       | RECV:+ok=C,1,o<br>SEND:AT+VER   | ff                      |           |
| Status.            | K33               |                                  |          | 40_01        | 4G Fir       | nware   | Refresh       | RECV:+ok=1.1.1                  | 0c(2019-06-06 16:30)    |           |
| <u>Others</u>      |                   |                                  |          |              |              |         |               | RECV:+ok=Epor                   | t-EG41                  |           |
| ModuleSN: 262      | 040283870         | Welcome: EG                      | 41       |              | HostName:    | Eport-E | G41           | SEND:AT+WEL<br>RECV:+ok=EG41    |                         |           |
| APN:               | -                 | APN User:                        |          |              | APN Passw    |         |               |                                 |                         | -         |
| EG41 1.1.10c(2     | 2019-06-06 16:30) | MCU Firmwar                      | e        |              |              |         | Detail        |                                 | Clear                   | Send      |

http://www.hi-flying.com/download-center-1/firmware-1/download-item-hf2411-firmware-v1-0-11

#### 3.10.1. MCU Firmware

Load the firmware.

|                                                                                                 | 🔶 H                                      | IF 物联·       | 改变生活      |
|-------------------------------------------------------------------------------------------------|------------------------------------------|--------------|-----------|
| 😫 I.O.T Service Serial                                                                          |                                          | _            |           |
| Close COM Auto Getin CMD Qui eMb Restart Upgrade                                                | Read Device                              | Write Device | Batch Set |
| PC Serial Para<br>COM: COM4 ▼ Baudrate: 115200 ▼ Data Bits: 8 ▼ Parity: NONE ▼ Stop Bits: 1 ▼   | SEND:+++<br>SEND:AT+PID<br>RECV:+ok=EG41 |              |           |
| UART Para                                                                                       |                                          |              |           |
| UART No: Baudrate: 57600 V Data Bits: 8 V Parity: NONE V Stop Bits: 1 V                         |                                          |              |           |
| Flow Control: Disable VART Protocol: NONE V                                                     |                                          |              |           |
| HeartBeat Time: HeartBeat Serial:                                                               |                                          |              |           |
| SOCKET SOCKET                                                                                   |                                          |              |           |
| SOCKET Name:     A       Server Addr:                                                           |                                          |              |           |
| SIM Para                                                                                        |                                          |              |           |
| IMEI: ICCID: RSSI: Refresh                                                                      |                                          |              |           |
| Others                                                                                          |                                          |              |           |
| ModuleSN:         Welcome:         HostName:           APN:         APN User:         APN Passw |                                          |              |           |
| Detail                                                                                          |                                          | Clear        | Send      |

#### Reboot after upgrade success.

| 율 I.O.T Service Serial                                                                                                    |                                                                                                    | -            |           |
|----------------------------------------------------------------------------------------------------|----------------------------------------------------------------------------------------------------|--------------|-----------|
| Close COM Auto Getlo CMD Ouit CMD Relaad Restart Upgrade                                                                                                    | Read Device                                                                                                    | Write Device | Batch Set |
| PC Serial Para<br>COM: COM4 ♥ Baudrate: 115200 ♥ Data Bits: 8 ♥ Parity: NONE♥ Stop Bits: 1 ♥<br>DUT Para<br>UART Para<br>UART No: ♥ Baudrate: 57600 ♥ Data Bits: 8 ♥ Parity: NONE♥ Stop Bits: 1 ♥<br>Flow Control: Disable ♥ UART Protocol: NONE♥<br>HeartBeat Time: ♥ @ Upgrade | SEND:AT+Z<br>SEND:+++<br>SEND:+++<br>RECV:a<br>SEND:a<br>RECV:+ok<br>SEND:AT+E<br>RECV:+ok<br>SEND:AT+PID<br>RECV:+ok=EG41<br>X<br>ECV: | DE           |           |
| SOCKET         SOCKET Name:       A ▼ Pr         Server Addr:                                                                                                    |                                                                                                    |              |           |
| SIM Para       IMEI:     ICCID:       Status:     RSSI:         Refresh                                                                                                    |                                                                                                    |              |           |
| Others                                                                                                    |                                                                                                    |              |           |
| ModuleSN:     Welcome:     HostName:       APN:     APN User:     APN Passw         Detail                                                                                                    |                                                                                                    | Clear        | Send      |

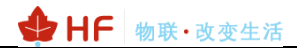

#### 3.10.2. 4G Firmware

After the device connect to network(Show connected), input the 4G download address(Get the latest download address from our website.). The firmware size is about 5MB, it takes about 2 minutes to upgrade.W

http://download.iotworkshop.com/iotbridge/firmwares/HF2411/4G V1.926H 2b33fa3777a460 af4400df1fd3cf442c.bin

| 1.O.T Service Serial                                                                                      |                                                       | _            |           |
|----------------------------------------------------------------------------------------------------|-------------------------------------------------------|--------------|-----------|
| Image: Close COM     Auto     Getin CMD     Quit CMD     Reload     Restart     Upgrade                   | Read Device                                           | Write Device | Batch Set |
| PC Serial Para<br>COM: COM4 ♥ Baudrate: 115200 ♥ Data Bits: 8 ♥ Parity: NONE ♥ Stop Bits: 1 ♥<br>DUT Para | SEND:AT+Z<br>SEND:+++<br>SEND:+++<br>RECV:a<br>SEND:a |              |           |
| UART Para                                                                                                 | RECV:+ok                                              |              |           |
| UART No: 💌 Baudrate: 57600 💌 Data Bits: 8 💌 Parity: NONE 💌 Stop Bits: 1 💌                                 | RECV:+ok                                              |              |           |
| Flow Control: Disable VART Protocol: NONE                                                                 | RECV:+ok=EG41                                         |              |           |
| HeartBeat Time: H 📓 Upgrade                                                                               | ECV:                                                  | ADE          |           |
| SOCKET Device Firmware 4G Firmware                                                                        | END:AT+GVER<br>ECV:+ok=4G_V                           | 1.639        |           |
| SOCKET Name: A  Pr Now is : 4G_V1.639 Read                                                                |                                                       |              |           |
| Server Addr: URL: "HF2411/4G_V1.926H_2b33fa3777a460af4400df1fd3cf442c.bin                                 |                                                       |              |           |
| Connect Mode: Always Bu                                                                                   |                                                       |              |           |
| HeartBeat Time: He                                                                                        |                                                       |              |           |
| Regist Mode: Disable Re Upgrade Close                                                                     |                                                       |              |           |
| Data Tag: Enable Da                                                                                       |                                                       |              |           |

#### 3.12. Remote OTA Upgrade

Currently only support MCU remote OTA update, later will support 4G upgrade

Step 1: Remote upgrade is using our IOTBridge cloud, download firmware from our IOTBridge. Bound device to account as the previous steps.

#### 3.11.1. MCU Firmware

Step 2: Login http://bridge.iotworkshop.com/, upload firmware in IOTBridge.

| ← → C 🔺 不安全   bridge.i | C 🛕 🖓 😤   bridge lotworkshop.com/addFirmware.html |                     |                                           |                   |  |  |
|------------------------|---------------------------------------------------|---------------------|-------------------------------------------|-------------------|--|--|
| 🔜 应用 📙 汉纲 📕 工作 📕 购物    | 18 📑 有人科技 🍃 百日                                    | 1 🤶 百歳地図 🌔 21       | ICREFA 🗅 谷歌郎神 🔕 八八月                       |                   |  |  |
| наносе                 | I.O.T Bridge                                      |                     |                                           | kyo4229 English 🔻 |  |  |
| D Home                 | 😰 Firmware Manage                                 | / 🗴 Upload Firmware |                                           |                   |  |  |
| My UserID              |                                                   |                     |                                           |                   |  |  |
| 🍰 Device Manage        |                                                   | ModuleType          | HF2411                                    | *                 |  |  |
| B Firmware Manage      |                                                   | Version             | 1.0.5                                     |                   |  |  |
| LO.T Service           |                                                   | Туре                | APP                                       | -                 |  |  |
| A∥ My Info ∨           |                                                   | Description         | Description                               |                   |  |  |
| 🕑 Exit                 |                                                   | Firmware            | HF2411_V1.0.5_UPGARDE.bin Select Firmware | <i>à</i>          |  |  |
|                        |                                                   |                     |                                           |                   |  |  |
|                        |                                                   |                     |                                           | Preservation      |  |  |

Step 3: Copy the download link as following.

|                                                                                                    |                            |                                                                                                    |                                            | 🕁 HF                             | 物联・改变生活           |
|----------------------------------------------------------------------------------------------------|----------------------------|----------------------------------------------------------------------------------------------------|--------------------------------------------|----------------------------------|-------------------|
| на при на при на при на при на при на при на при на при на при на при на при на при на при на при на при на при | I.O.T Bridge               |                                                                                                    |                                            |                                  | kyo4229 English 💌 |
| D Home                                                                                                    | 😣 Firmware Manage / 🕮 Firm | ware Info                                                                                                    |                                            |                                  |                   |
| My UserID                                                                                                    | FirmwareName               | HF2411_V1.0.5_UPGARDE.bin                                                                                              | Туре                                       | APP                              |                   |
| a Device Manage                                                                                                 | ModuleTurne                | HE2411                                                                                                    | Unicadilizer                               | hro4220                          |                   |
| B Firmware Manage                                                                                               | mounerpe                   |                                                                                                    | o prosectore                               | NUTLES                           |                   |
| I.O.T Service                                                                                                   | Version                    | 1.0.5                                                                                                    | State                                      | 启用                               |                   |
| A₂ My Info ∽                                                                                                    | Time                       | 2018-11-30 15:01:58                                                                                                    | Md5                                        | af199ff81e66b7ec879b30c9b1e9d02c |                   |
| 🖒 Exit                                                                                                    |                            |                                                                                                    |                                            |                                  | ê.                |
|                                                                                                    | FilePath                   | /alidata/www/download_center/iotbridge/firmwares/HF2411/HF2411_V1.<br>0.5_UPGARDE_5f2882cdf173aa6c718585261faa9ca3.bin | Description                                |                                  |                   |
|                                                                                                    | Download                   | http://download.iotworkshop.com/iotbridge/firmwares/HF2411/HF2411_V1.0.5_UP                                            | GARDE_5f2882cdf173aa6c718585261faa9ca3.bin |                                  | Сору              |

#### Step 4: Copy the download link into the IOTService tools. And do upgrade operation.

| I.O.T Service                                                                                                    |                                                                                    | - • × •                                          |
|----------------------------------------------------------------------------------------------------|------------------------------------------------------------------------------------|--------------------------------------------------|
| Begin Stop Config Status Vir                                                                                                    | Path                                                                               | 东                                                |
| SN         DevType         MAC Address         HostName         IP           2         HF2211         F0FE6BB82E88         Eport-HF2211         T02246.121.150         Ch           1         EG10         ACCF20123404         Gport-EG10         112.65.61.35         Ch           3         G10         575023903232         Gport-G10         122.97.179.232         Re | Position VirPath State<br>ina.Jinan Offline<br>ina.Shanghai Online<br>mote Offline | SW Ver<br>1.31<br>1.4.11<br>1.03.28<br>HF-LPB100 |
| Succession Customer Firmware Setting DevType Firmware Version Upload                                                                                                    | Thee                                                                               | Firmware URL                                     |
| Firmware Info Input URL: Firmware Info                                                                                                    |                                                                                    | ×<br>Submit                                      |
| Firmware Name:                                                                                                    | Туре:                                                                              |                                                  |
| DevType:<br>Upload Time:                                                                                                    | Version:<br>MD5:                                                                   |                                                  |
| Firmware URL:<br>Descript:                                                                                                    |                                                                                    | Info Delete Add Close                            |
|                                                                                                    | Confirm                                                                            | Cancel                                           |
| 🔛 I.O.T Service                                                                                                    |                                                                                    | – 🗆 X                                            |

| 10.1        | .O.T Servi | ce             |                |                 |       |                                      |                                 |         | _       |       | ×     |
|-------------|------------|----------------|----------------|-----------------|-------|--------------------------------------|---------------------------------|---------|---------|-------|-------|
| <u>M</u> ai | nagement   | (M) Setting (C | ) Tools (T) He | elp (H)         |       |                                      |                                 |         |         |       |       |
|             | Begin      | 💥 Stop 🗧       | 🔅 Config       | Status 🚏        | VirPa | ath                                  |                                 |         |         | Conn  | ected |
| SN          | DevType    | MAC Address    | HostName 🔺     | IP              |       | Position                             | VirPath                         | State   |         | SW Ve | r     |
| 2           | HF2211     | F0FE6BB82E88   | Eport-HF2211   | 112.246.121.150 | Chin  | na.Jinan                             |                                 | Offline | 1.31    |       |       |
| 1           | EG10       | ACCF20123404   | Gport-EG10     | 112.65.61.35    | Chir  | a Shanqhai                           |                                 | Online  | 1.4.11  |       |       |
| 3           | G10        | 575023903232   | Gport-G10      | 122.97.179.232  | Rem   | Copy Devi                            | ce MAC                          | Offline | 1.03.28 | 3     |       |
|             |            |                |                |                 |       | Device Tab<br>Refresh<br>Delete Sele | ole Filter<br>ected Device      |         |         |       |       |
|             |            |                |                |                 |       | Upgrade F<br>Upgrade F               | irmware Selected<br>irmware All |         |         |       |       |
|             |            |                |                |                 |       | Upgrade V<br>F-Setting L             | Veb Selected<br>ocal            |         |         |       |       |
|             |            |                |                |                 |       | Application                          | n 🕨                             |         |         |       |       |

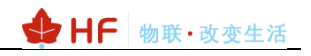

#### 3.11.2. 4G Firmware

Step 1: Add device to account, and click the 【Upgrade】 button. It will take about 2minutes to upgrade. Ater upgrade success, it will restart.

| 🔛 Device Status      |                      |                      |                       | >                    |
|----------------------|----------------------|----------------------|-----------------------|----------------------|
| System               | GSM<br>ModuleSN:     | 262040076977         | SOCKET<br>SOCKET Name | * C 🔽                |
| HEZATI               | ICCID:               | 89860118802305380338 | Protocol:             | TCP-CLIENT           |
|                      | IMEI:                | 866262040076977      | Status:               | Connected            |
| ALL ALL              | Connect:             | Connected(21)        | Server IP:            |                      |
|                      | IP Address:          | 112.64.68.41         | Recv Bytes: 0         | Recv Frames: 0       |
|                      |                      | 4G_V1.742 Upgrade    | Send Bytes: 26        | i88 Send Frames: 224 |
| Product ID: HI       | 2411 UART            |                      | Fail Bytes: 0         | Fail Frames: 0       |
| Software Version: 1  | .1.7b UART No:       | UART 🔫               |                       |                      |
| RTC Time: NTP Disa   | abled Config: 9600,8 | 3,1,NONE             |                       |                      |
| Up Time: 0-Day 3:    | 45:22 Recv Bytes: 0  | Recv Frames: 0       | Releas                | 4                    |
| Longitude: 121.63157 | 6538 Send Bytes: 6   | Send Frames: 1       | Reida                 | Edit                 |
| Latitude: 31.22709   | 0835 Fail Bytes: 0   | Fail Frames: 0       | Restar                | rt                   |
|                      |                      |                      |                       |                      |

Step 2: Check the software version.

| 🕈 Device Status                                                                                                    |                  |                      |                | ×              |
|----------------------------------------------------------------------------------------------------|------------------|----------------------|----------------|----------------|
| System                                                                                                    | GSM              |                      | SOCKET         |                |
| A CONTRACTOR OF THE OWNER OF THE OWNER OWNER OF THE OWNER OWNER OWNER OWNER OWNER OWNER OWNER OWNER OWNER OWNER OWNE | ModuleSN:        | 262040076977         | SOCKET Name:   | C 💌            |
| 1422411                                                                                                    | ICCID:           | 89860118802305380338 | Protocol:      | TCP-CLIENT     |
|                                                                                                    | IMEI:            | 866262040076977      | Status:        | Connected      |
| Alter St. C.                                                                                                    | Connect:         | Connected(27)        | Server IP:     |                |
|                                                                                                    | IP Address:      | 112.65.48.176        | Recv Bytes: 0  | Recv Frames: 0 |
|                                                                                                    |                  | 4G_V1.786 Upgrade    | Send Bytes: 12 | Send Frames: 1 |
| Product ID: HF2411                                                                                                    | UART             |                      | Fail Bytes: 0  | Fail Frames: 0 |
| Software Version: 1.1.7b                                                                                                    | UART No:         | UART 💌               |                |                |
| RTC Time: NTP Disabled                                                                                                    | Config: 9600,8,1 | ,NONE                |                |                |
| Up Time: 0-Day 0:1:3                                                                                                    | Recv Bytes: 0    | Recv Frames: 0       | Palaad         |                |
| Longitude: 121.631576538                                                                                                    | Send Bytes: 6    | Send Frames: 1       | Reload         | Edit           |
| Latitude: 31.227090835                                                                                                    | Fail Bytes: 0    | Fail Frames: 0       | Restart        |                |

## 3.13. Massproduction Config

Step 1: Config the first product.

|                                                                                                    | ♣ HF 物联·改变生活                                                                                                    |
|----------------------------------------------------------------------------------------------------|----------------------------------------------------------------------------------------------------|
| 🔛 I.O.T Service Serial                                                                                                    | – 🗆 X                                                                                                    |
| Image: Close COM     Image: Close COM     Image: Close COM <td>Read Device Write Device Batch Set</td> | Read Device Write Device Batch Set                                                                                                    |
| PC Serial Pa<br>COM: COM4 ▼ Baudrate: 115200 ▼ Data Bits: 8 ▼ Parity: NONE ▼ Stop Bits: 1 ▼<br>DUT Para                                                                                                    | SEND:AT+UART=1<br>RECV:+ok=1,11520(8,1,NONE,NFC<br>SEND:AT+NETP=<br>RECV:+ok=4,117TP,1.1.1,9090,long                                                                                                    |
| UART Para         UART No:       □ar. ▼         Baudrate:       115200 ▼         Data Bits:       8 ▼         Parity:       NONE         Flow Control:       Disable         UART Protocol:       NONE         HeartBeat Time:       0         HeartBeat Serial:                                                                                                    | SELUZAT + NEW-B<br>RECV:+ok=0,1,6f<br>SEND_AT-NETP=C<br>RECV:+k=C,1,6ff<br>SEND_AT+HEART=A<br>RECV:+ok=A,0,<br>SEND_AT+NREGSND=A<br>FECV:+ok=A,link                                                                                                    |
| SOCKET                                                                                                    | SEND:AT+NREGDT=A<br>RECV:+ok=A,                                                                                                    |
| SOCKET Name:       A       Protocol:        HTTP       Rout:       uart         Server Addr:       1.1.1.1       Http Setup       X       X       X       X         Connect Mode:       Always       Burst T       Http Setup       X       X       Y         HeartBeat Time:       0       HeartB       Postic       Version:       1.1       Y         Path:       /adfadsf       Path:       /adfadsf       123123123       123123123         SIM Para       Data Tag       Disable       Version:       Version:       1.1       Version:                                                                                                    | SENDAT+NREGEN=A<br>RECV:+ok=A <sub>0</sub> ff<br>SENDAT+NETPID=A<br>RECV:+ok=A,<br>SENDAT+NETPIDEN=A<br>RECV:+ok=A,off<br>SENDAT+NETPIX=A<br>RECV:+ok=A,off<br>SENDAT+HTPIP<br>RECV:+ok=POST<br>SENDAT+HTPURL =<br>RECV:+ok=Adfad5,1.1<br>SENDAT+HTPHEAD |
| IMFI: 866262040283870                                                                                                    | RECV:+ok=123123123                                                                                                    |
| Status: Disconnect RSSI: 0                                                                                                    | SEND:AT+VER<br>RECV:+ok=11.10c(2019-06-06 16:30)                                                                                                    |
| Others                                                                                                    | RECV:+ok=Eport-EG41                                                                                                    |
| ModuleSN:         262040283870         Welcome:         EG41         HostName:         Eport-EG41           APN:         APN User:         APN User:         APN Passw                                                                                                    | SEND:AT+WEL<br>RECV:+ok=EG41                                                                                                    |
| EG41 1.1.10c(2019-06-06 16:30) Detail                                                                                                    | Clear Send                                                                                                    |

Step 2: The config information will be saved in the following file. This file can be used for massproduction product config. May also direct modify this file.

| 共享 查看        |                                                                                                    |                                 |                                                                                                    |                                     |   |
|--------------|----------------------------------------------------------------------------------------------------|---------------------------------|----------------------------------------------------------------------------------------------------|-------------------------------------|---|
| - > 这台电脑 >   | 系统 (C:) > Hi-Flying > IOTService                                                                                                    | IOTService_V2 → data            |                                                                                                    |                                     |   |
|              | 名称                                                                                                    | 修改日期                            | 类型 フ                                                                                                    | 大小                                  |   |
|              | hisTmp                                                                                                    | 2019-06-04 14:51                | 文件夹                                                                                                    |                                     |   |
|              | 新建文件夹                                                                                                    | 2019-05-15 17:48                | 文件夹                                                                                                    |                                     |   |
|              | 📄 atcmd.txt 🛛 🖊                                                                                                    | 2019-06-11 15:52                | 文本文档                                                                                                    | 1 KB                                |   |
| šites on MSN | C(Hi-Flying)/OTService//<br>File Edit View Soleth<br>Construction Context File<br>Construction<br>Construction<br>Construction<br>Construction<br>IOTService<br>Construction<br>IOTService<br>Construction<br>Construction | JTService_V2(data)atcmd.txt - E | ditPlus<br><u>B</u> rowser <u>Emmet M</u><br>> <u>A<sub>0</sub></u> <u>G</u> + <u>i</u> <u>E</u>   <u>A<sup>0</sup></u> <u>Hx</u>   <u>Hx</u>  <br><u>NOFE,NFC</u><br>1.1,9690,long<br>.1<br><crlf><crlf></crlf></crlf> | ∲ <mark>≔ 18 √ 1 0 0 2 2 2 4</mark> | X |

Step 3: 点击批量配置,可快速连续配置产品。

| * Lozo 1 o 1                                                                                                    |                                                                                                    |
|----------------------------------------------------------------------------------------------------|----------------------------------------------------------------------------------------------------|
| I.O.T. Service Serial         Image: Close COM         Auto         Getin CMD         Quit CMD         Reload         Restart         Upgrade         PC Serial Para         COM4         Baudrate:         115200         Data Bits:         8         Parity:         NONE         Stop Bits:                                                                                                    | Read Device Write Device Batch                                                                                                    |
| DUT Para<br>JART Para<br>UART No: Baudrate: 115200 V Data Bits: 8 V Parity: NONE V Stop Bits: 1 V<br>Flow Control: Disable V UART Protocol: NONE V<br>HeartBeat Time: 0 HeartBeat Serial:                                                                                                    | SEND:AT+NETPID=A<br>RECV:+ok=A,<br>RECV:+ok=A,off<br>SEND:AT+NETPICBN=A<br>RECV:+ok=A,off<br>SEND:AT+NETPICKA<br>RECV:+ok=A,off<br>SEND:AT+HTPIC<br>RECV:+ok=SOST<br>SEND:AT=NFURIL                  |
| SOCKET<br>SOCKET Name: A  Protocol Alert Alert Alert Alert Connect Mode: Always Burst Tir HeartBeat Time: 0 HeartBe Regist Mode: Disable Regist Code: Disable Disable Di | RECV:+ok=G41ad51,11<br>SEND:AT+HTPHEAD<br>RECV:+ok=123123123<br>SEND:AT+VER<br>RECV:+ok=1.1.10c(2019-06-06 16:30)<br>SEND:AT+HOST<br>RECV:+ok=Eport-EG41<br>SEND:AT+WEL<br>RECV:+ok=EG41<br>SEND:+++ |
| Data Iag:     Disable     ▼     Data Iag Code:       IMPara     IMEI:     866262040283870     ICCID:       Status:     Disconnect     RSSI:     0     4G_V1.639     Refresh                                                                                                    | SEND:AT+UART=1,115200,8,1,NONE,NFC<br>RECV:+ok<br>SEND:AT+NETP=A,1,HTTP,1.1.1.9,090,long<br>RECV:+ok<br>SEND:AT+HTPTP=POST<br>RECV:+ok<br>SEND:AT+HTPURL=/adfadsf,1.1<br>RECV:+ok                    |
| Others         Velcome:         EG41         HostName:         Eport-EG41           APN:                                                                                                    | SEND:AT +HTPHEAD=123123123< <crlf><crl<br>RECV:+ok<br/>SEND:AT+CFGTF<br/>RECV:+ok</crl<br></crlf>                                                                                                    |

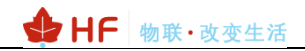

# **APPENDIX A: REFERENCES**

### A.1. Test Tools

IOTService Configure Software: http://www.hi-flying.com/index.php?route=download/category&path=1\_4